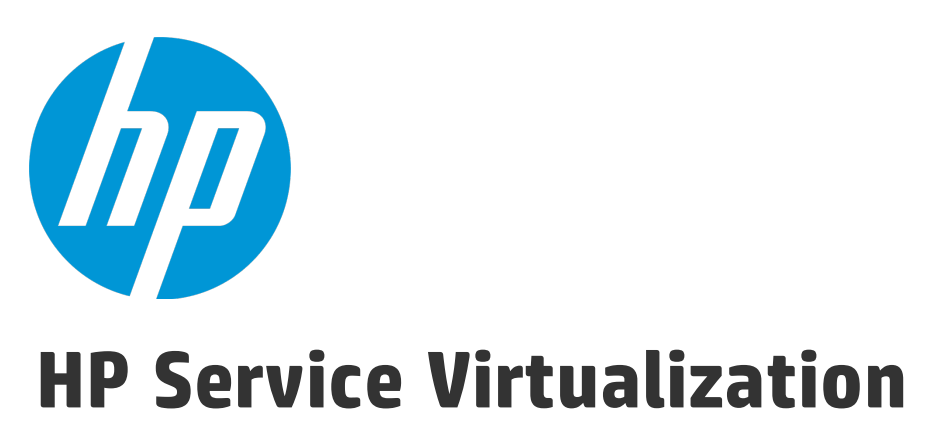

Softwareversion: 3.70

Installationshandbuch

Dokumentreleasedatum: Juni 2015 Softwarereleasedatum: Juni 2015

### **Rechtliche Hinweise**

#### Garantie

Die Garantiebedingungen für Produkte und Services von HP sind in der Garantieerklärung festgelegt, die diesen Produkten und Services beiliegt. Keine der folgenden Aussagen kann als zusätzliche Garantie interpretiert werden. HP haftet nicht für technische oder redaktionelle Fehler oder Auslassungen.

Die hierin enthaltenen Informationen können ohne vorherige Ankündigung geändert werden.

#### Eingeschränkte Rechte

Vertrauliche Computersoftware. Gültige Lizenz von HP für den Besitz, Gebrauch oder die Anfertigung von Kopien erforderlich. Entspricht FAR 12.211 und 12.212; kommerzielle Computersoftware, Computersoftwaredokumentation und technische Daten für kommerzielle Komponenten werden an die US-Regierung per Standardlizenz lizenziert.

#### **Copyright-Hinweis**

© Copyright 2011-2015 Hewlett-Packard Development Company, L.P.

#### Marken

Adobe<sup>™</sup> ist eine Marke von Adobe Systems Incorporated.

Internet Explorer<sup>®</sup>, SQL Server<sup>®</sup>, Microsoft<sup>®</sup>, Windows<sup>®</sup>, Windows Server<sup>®</sup>, Windows<sup>®</sup> XP und Windows<sup>®</sup> 7 sind in den Vereinigten Staaten eingetragene Marken der Microsoft Corporation.

Oracle, Java und JDBC sind eingetragene Marken von Oracle und/oder ihrer Tochtergesellschaften.

IBM<sup>®</sup>, WebSphere<sup>®</sup>, IMS<sup>™</sup> und CICS<sup>®</sup> sind in den Vereinigten Staaten und anderen Ländern Marken oder eingetragene Marken der International Business Machines Corporation.

TIBCO<sup>®</sup> ist in den Vereinigten Staaten und anderen Ländern eine eingetragene Marke oder Marke der TIBCO Software, Inc. und/oder ihrer Tochterunternehmen.

Intel<sup>®</sup>, Core<sup>™</sup>2 und Xeon<sup>®</sup> sind Marken der Intel Corporation in den Vereinigten Staaten und anderen Ländern.

SAP® und SAP NetWeaver® sind eingetragene Marken der SAP AG in Deutschland und in anderen Ländern.

### Dokumentationsaktualisierungen

Die Titelseite dieses Dokuments enthält die folgenden Informationen:

- Software-Versionsnummer zur Angabe der Software-Version.
- Dokumentreleasedatum, das sich mit jeder Aktualisierung des Dokuments ändert.
- Softwarereleasedatum zur Angabe des Releasedatums der Software-Version.

Unter der unten angegebenen Internetadresse können Sie überprüfen, ob neue Updates verfügbar sind, und sicherstellen, dass Sie mit der neuesten Version eines Dokuments arbeiten: https://softwaresupport.hp.com.

Für die Anmeldung an dieser Website benötigen Sie einen HP Passport. Navigieren Sie zur Seite https://softwaresupport.hp.com, um sich für eine HP Passport-ID zu registrieren, und klicken Sie auf **Register**.

### Support

Besuchen Sie die HP Software Support Online-Website unter: https://softwaresupport.hp.com

Auf dieser Website finden Sie Kontaktinformationen und Details zu Produkten, Services und Supportleistungen von HP Software.

HP Software-Unterstützung stellt Kunden online verschiedene Tools zur eigenständigen Problemlösung zur Verfügung. Dieser Service ermöglicht den schnellen und effizienten Zugriff auf interaktive technische Support-Tools. Als Kunde mit Supportvertrag stehen Ihnen auf der HP-Website zur Software-Unterstützung folgende Optionen zur Verfügung:

- Suchen nach interessanten Wissensdokumenten
- Absenden und Verfolgen von Support-Fällen und Erweiterungsanforderungen
- Herunterladen von Software-Patches
- Verwalten von Supportverträgen
- Nachschlagen von HP-Supportkontakten
- Einsehen von Informationen über verfügbare Services
- Führen von Diskussionen mit anderen Softwarekunden
- Suchen und Registrieren für Softwareschulungen

Bei den meisten Support-Bereichen ist die Registrierung und Anmeldung als HP Passport-Benutzer erforderlich. Einige Angebote setzen den Abschluss eines Supportvertrags voraus. Um sich für eine HP Passport-ID zu registrieren, wechseln Sie zu: https://softwaresupport.hp.com und klicken Sie auf **Register**.

Weitere Informationen über die für den Zugriff erforderlichen Voraussetzungen erhalten Sie unter: https://softwaresupport.hp.com/web/softwaresupport/access-levels.

#### Integrationen und optimale Verfahren für HP Software Solutions

Besuchen Sie **HP Software Solutions Now** unter https://h20230.www2.hp.com/sc/solutions/index.jsp und erkunden Sie, wie die Produkte im HP Software-Katalog zusammenarbeiten, Informationen austauschen und die Anforderungen Ihres Unternehmens erfüllen können.

Besuchen Sie **Cross Portfolio Best Practices Library** unter https://hpln.hp.com/group/best-practices-hpsw, um auf ein breites Angebot an Dokumenten und Materialien zu den optimalen Verfahren zugreifen zu können.

# Überblick über Service Virtualization

HP Service Virtualization bietet ein Framework zum Erstellen von virtuellen Diensten, mit denen Sie Ihre in Entwicklung befindlichen Anwendungen testen können.

Sie können virtuelle Dienste erstellen, um das Verhalten von Diensten mit eingeschränktem Zugriff zu simulieren, wie z. B. von nicht verfügbaren oder teuren Diensten. Service Virtualization fügt einen virtuellen Dienst zwischen der Clientanwendung (zu testende Anwendung) und dem tatsächlichen Dienst ein, auf den Sie zugreifen möchten. Nachdem Sie virtuelle Dienste für die Simulation der benötigten tatsächlichen Dienste erstellt haben, rekonfigurieren Sie Ihre Clientanwendungen, sodass diese anstelle der tatsächlichen die virtuellen Dienste verwenden.

### Service Virtualization-Komponenten

Service Virtualization besteht aus den folgenden Anwendungen:

- **Designer.** Eine Clientanwendung, um virtuelle Dienste zu erstellen und das reale Dienstverhalten zu simulieren. Der Service Virtualization-Designer wird zum Entwerfen und Validieren virtueller Dienste innerhalb der gleichen Desktopumgebung verwendet und enthält einen eingebetteten Server, der als Host der virtuellen Dienste dient.
- **Server** (*optional*). Eine eigenständige Serveranwendung, in der die virtuellen Dienste ausgeführt werden. Der Service Virtualization-Server ist leistungsoptimiert, kann weitaus mehr Dienste enthalten als der Designer und es können mehrere Designer darauf zugreifen.

Weitere Informationen zum Konfigurieren des Service Virtualization-Servers finden Sie unter "HP Service Virtualization Server" auf Seite 41.

• **Verwaltungsoberfläche** *(optional)*. Eine Webanwendung, in der Sie alle Dienste der von Service Virtualization konfigurierten Server anzeigen und verwalten können, ohne den Designer oder einzelne Projekte zu öffnen. Die Service Virtualization-Verwaltung wird standardmäßig installiert, wenn Sie den Service Virtualization-Server installieren.

#### Hinweis:

- Sie können wählen, ob Sie den Designer allein oder zusammen mit dem eigenständigen Server installieren möchten. Beide Anwendungen können gemeinsam auf einem Computer oder einzeln in einer verteilten Anwendung installiert werden.
- Die Service Virtualization-Verwaltung wird standardmäßig installiert, wenn Sie den Service Virtualization-Server installieren.

## Installation und Konfiguration - Übersicht

Dieses Handbuch enthält die folgenden als Installationsanleitung dienenden Informationen sowie zusätzliche Informationen zur Serverkonfiguration:

| Name                                                 | Beschreibung                                                                                                    |
|------------------------------------------------------|----------------------------------------------------------------------------------------------------|
| "Systemanforderungen" auf<br>Seite 6                 | Unterstützte Hard- und Softwaresysteme.                                                                                             |
| "Installation" auf Seite 13                          | Schrittweise Anweisungen zum Installieren und Konfigurieren von Service Virtualization.                                             |
| "Befehlszeileninstallation" auf<br>Seite 18          | Anweisungen für die Installation der Service Virtualization-Komponenten über die<br>Befehlszeile.                                   |
| "Aktualisierung und Migration"<br>auf Seite 23       | Überblick über den Prozess für die Aktualisierung auf eine neue Version von Service<br>Virtualization.                              |
| "TCP-Port-Konfiguration" auf<br>Seite 29             | Informationen über die manuelle Konfiguration der TCP-Ports, die Service Virtualization für die HTTP/HTTPS-Kommunikation verwendet. |
| "HP Service Virtualization<br>Server" auf Seite 41   | Zusätzliche Informationen zur Konfiguration des Service Virtualization-Servers.                                                     |
| "Starten von Service<br>Virtualization" auf Seite 55 | Anweisungen zum Starten der Service Virtualization-Komponenten: Designer, Server und Service Virtualization-Verwaltung.             |
| "Bereitstellen virtueller<br>Dienste" auf Seite 57   | Bereitstellen von Diensten auf dem Service Virtualization-Server.                                                                   |

# Kapitel 1: Systemanforderungen

In diesem Kapitel erhalten Sie einen Überblick über die Hardware- und Softwareanforderungen für die Installation von Service Virtualization.

Dieses Kapitel umfasst die folgenden Themen:

| • | Hardwareanforderungen | 7 |
|---|-----------------------|---|
| • | Softwareanforderungen | 8 |

### Hardwareanforderungen

Dieser Abschnitt enthält folgende Themen:

- "Minimale Hardwarekonfiguration" unten
- "Empfohlene Hardwarekonfiguration" unten

### Minimale Hardwarekonfiguration

HP Service Virtualization Server 3.70 und HP Service Virtualization Designer 3.70 können in jeder Hardwarekonfiguration ausgeführt werden, die über ein unterstütztes Betriebssystem und mindestens 1 GB physischen Speicher für jedes Produkt verfügt.

Mit der minimalen Hardwarekonfiguration können Sie alle Funktionstestszenarien sowie einige grundlegende Leistungstestszenarien durchführen, solange diese keine zu große Belastung der virtualisierten Dienste verursachen.

### **Empfohlene Hardwarekonfiguration**

Die Dimensionierung der Virtualisierungshardware ist kompliziert und kann viele Faktoren beinhalten. Wenden Sie sich an den HP-Kundendienst, wenn Sie detaillierte Empfehlungen zur Dimensionierung der Hardware benötigen. Die Kontaktinformationen finden Sie unter "Support" auf Seite 3.

Die folgenden Hardwarekonfigurationen ermöglichen eine ausgewogene Leistung in normalen Verwendungsszenarien, in denen jedes Produkt auf einem separaten Computer installiert ist.

#### **HP Service Virtualization Designer 3.70**

- Intel<sup>®</sup> Core<sup>™</sup>2 Duo T7500 @ 2,2 GHz oder ähnlich
- 4 GB physischer Speicher
- Freier physischer Festplattenspeicher

Der Designer benötigt in der Regel weniger als 1 GB Speicherplatz für die Installation und alle Service Virtualization-Projekte, wie im Folgenden aufgeführt:

- 250 MB für die Installation von Designer
- 10 MB für jeden Dienst, wobei dieser Wert mit zunehmendem Datenverkehr ansteigen kann

Berechnen Sie die erforderliche Größe wie folgt:

15\*MSG\_SIZE\*MSG\_COUNT

Dabei gilt:

MSG\_SIZE = Größe der erlernten Meldungen in KB

MSG\_COUNT = Anzahl der eindeutigen während des Lernvorgangs erlernten Meldungen

#### HP Service Virtualization Server 3.70 (32-Bit-Version)

- Intel<sup>®</sup> Xeon<sup>®</sup> 5140 @ 2,33 GHz oder ähnlich
- 4 GB physischer Speicher
- Freier physischer Festplattenspeicher:
  - 250 MB für die Serverinstallation.
  - Der Server speichert keine Daten auf der lokalen Festplatte. Die Daten werden aus dem Datenbankserver geladen und dort gespeichert.

#### HP Service Virtualization Server 3.70 (64-Bit-Version)

- Intel<sup>®</sup> Xeon<sup>®</sup> 5140 @ 2,33 GHz oder ähnlich
- 8 GB physischer Speicher
- Freier physischer Festplattenspeicher:
  - 250 MB für die Serverinstallation.
  - Der Server speichert keine Daten auf der lokalen Festplatte. Die Daten werden aus dem Datenbankserver geladen und dort gespeichert.

#### Datenbankserver

- Intel<sup>®</sup> Xeon<sup>®</sup> 5140 @ 2,33 GHz oder ähnlich
- 8 GB physischer Speicher
- Datenbankspeicher:

Die Datenbank erfordert normalerweise 1 GB Speicherplatz, wobei dieser Wert mit zunehmendem Datenverkehr ansteigen kann.

Berechnen Sie die erforderliche Größe wie folgt:

30\*MSG\_SIZE\*MSG\_COUNT

Dabei gilt:

MSG\_SIZE = Größe der erlernten Meldungen in KB

MSG\_COUNT = Anzahl der eindeutigen während des Lernvorgangs erlernten Meldungen

### Softwareanforderungen

• Vor der Installation dieses Produkts empfiehlt es sich, Kontakt zum HP-Kundendienst aufzunehmen, um die Verfügbarkeit von Software-Updates zu prüfen. Die Kontaktinformationen finden Sie unter "Support" auf Seite 3.

- Eine vollständige Liste der unterstützten Umgebungen finden Sie in der Kompatibilitätsmatrix auf der HP Software Support-Website unter: Http://h20230.www2.hp.com/sc/support\_ matrices.jsp. Sie können sich jedoch auch direkt an den Support wenden.
- Neben den hier aufgeführten Voraussetzungen gibt es möglicherweise zusätzliche protokollspezifische Voraussetzungen für die Ausführung virtueller Dienste. Weitere Informationen finden Sie in der Dokumentation zum Thema "Konfigurieren von Agenten" im *HP Service Virtualization-Benutzerhandbuch*.

Dieser Abschnitt enthält folgende Themen:

- "Unterstützte Betriebssysteme" unten
- "Unterstützte Datenbankserver" unten
- "Unterstützte Browser" auf der nächsten Seite
- "Zugriffsrechte" auf Seite 11
- "Zusätzliche Softwarevoraussetzungen" auf Seite 11

Die folgenden Umgebungen werden für Service Virtualization 3.70 unterstützt:

#### Unterstützte Betriebssysteme

- Microsoft<sup>®</sup> Windows<sup>®</sup> 7 (32-Bit und 64-Bit)
- Microsoft<sup>®</sup> Windows<sup>®</sup> 8 (64-Bit)
- Microsoft<sup>®</sup> Windows Server<sup>®</sup> 2008 (32-Bit und 64-Bit)
- Microsoft<sup>®</sup> Windows Server<sup>®</sup> 2008 R2 (64-Bit)
- Microsoft<sup>®</sup> Windows Server<sup>®</sup> 2012 64-Bit

#### Unterstützte Datenbankserver

**Hinweis:** Wenn Sie keinen unterstützten Datenbankserver installiert haben, können Sie Microsoft SQL Server Express installieren, das im Installationspaket von Service Virtualization enthalten ist. Führen Sie im Stammordner der Installation **autorun.exe** aus.

- Microsoft<sup>®</sup> SQL Server<sup>®</sup> 2008 R2
- Microsoft<sup>®</sup> SQL Server<sup>®</sup> 2008 R2 Express
- Microsoft<sup>®</sup> SQL Server<sup>®</sup> 2012
- Microsoft<sup>®</sup> SQL Server<sup>®</sup> 2012 Express
- Oracle-Datenbank 11g

**Voraussetzung**: Die entsprechende Version von Oracle Data Access Components (ODAC) für Ihr System, die die Oracle-Clienttreiber enthält, muss installiert sein.

• Für Service Virtualization Designer und Service Virtualization Server mit 32 Bit installieren Sie ODAC 12.1 als 32-Bit-Version.

• Für die 64-Bit-Version von Service Virtualization-Server installieren Sie die 64-Bit-Version ODAC 12.1.

Wenn Sie Designer und Server auf demselben Computer installieren, müssen Sie die 32-Bit- und die 64-Bit-Version von ODAC installieren. Installieren Sie jede Version in einem separaten Ordner.

Empfohlene ODAC-Downloads (xcopy-Version):

- Oracle x86: http://www.oracle.com/technetwork/database/windows/downloads/utilsoft-087491.html
- Oracle x64: http://www.oracle.com/technetwork/database/windows/downloads/index-090165.html

#### So installieren Sie ODAC:

a. Führen Sie über die Befehlszeile das Folgende aus: install.bat all <target-path> odac.

Tipp: Legen Sie einen beschreibenden Zielpfad fest, wie z. B. C:\ODAC\_12.1\_32bit.

Während der Installation werden Dateien in den <Zielpfad> kopiert und verschiedene .NET-Assemblys in den GAC. Service Virtualization benötigt die Oracle.DataAccess-Assembly der Version 4.112.3.0 oder später im GAC. Wird diese nicht installiert, schlägt der Datenbankverbindungstest während der Service Virtualization-Installation fehl und es wird ein Fehler angezeigt.

b. Fügen Sie den oben definierten Zielpfad zur Umgebunsvariable des Windows-Systempfads hinzu.

**Achtung:** Das Ändern des Zielpfads für die ODAC 12.1-Installation kann Konflikte mit bestehenden Oracle-Produkten verursachen, die auf dem Computer installiert sind. Ursache hierfür ist möglicherweise ein Problem bei der Oracle.DataAccess-Version. Bei der .NET-Assembly ist eine bestimmte Version der systemeigenen DLL in der Pfadvariable erforderlich. Wenn mehrere Einträge im Pfad vorliegen, wird die DLL aus dem ersten Eintrag verwendet. Ist dies eine DLL für eine andere Version der Oracle.DataAccess-Assembly, schlägt die Service Virtualization-Installation fehl und es wird ein zusätzlicher Fehler angezeigt.

Lösung: Die Pfadvariable darf nur Verweise auf DLLs beinhalten, die mit der Oracle.DataAcces-Assembly kompatibel sind, die Service Virtualization verwendet. Sie müssen die Verweise auf inkompatible DLLs entfernen.

Um zu überprüfen, welche Assemblys in Ihrem GAC vorhanden sind, können Sie den GAC Explorer verwenden. gacexplorer.codeplex.com.

#### Unterstützte Browser

Um mit der Service Virtualization-Verwaltung zu arbeiten, müssen Sie einen unterstützten Browser verwenden.

- Microsoft Internet Explorer 8, 9, 10 und 11
- Mozilla Firefox

- Google Chrome
- Apple Safari

#### Zugriffsrechte

Die folgenden Berechtigungen sind erforderlich:

| Installation                                               | <ul> <li>Windows-Administratorrechte.</li> <li>Für eine MS-SQL-Datenbank die folgenden Serverrollen: <ul> <li>dbcreator</li> <li>public</li> </ul> </li> </ul>                                                                                                    |
|------------------------------------------------------------|----------------------------------------------------------------------------------------------------|
| Für die Ausführung des Service<br>Virtualization-Servers   | <ul> <li>Windows-Administratorrechte auf dem Servercomputer.</li> <li>Für eine MS-SQL-Datenbank die folgenden MS-SQL-Benutzerberechtigungen zur Benutzerzuordnung für den Zugriff auf die Datenbank:         <ul> <li>db_owner</li> <li>public</li> </ul> </li> </ul>                                                                                           |
| Für die Ausführung des Service<br>Virtualization-Designers | <ul> <li>Für eine MS-SQL-Datenbank die folgenden MS-SQL-Benutzerberechtigungen zur<br/>Benutzerzuordnung für den Zugriff auf die Datenbank:         <ul> <li>db_owner</li> <li>public</li> </ul> </li> <li>Zum Konfigurieren des Service Virtualization-HTTP/S-Agenten sind Windows-<br/>Administratorrechte auf dem Designer-Computer erforderlich.</li> </ul> |

#### Zusätzliche Softwarevoraussetzungen

Die folgende Software ist für Service Virtualization erforderlich. Diese Anwendungen sind im Service Virtualization-Installationspaket enthalten. Beim Ausführen der Service Virtualization-Installation werden Sie aufgefordert zuzulassen, dass alle noch nicht installierten vorausgesetzten Anwendungen installiert werden. An diesem Punkt können Sie die Installation fortsetzen oder beenden.

#### Service Virtualization Designer:

- Windows Installer 4.5
- Microsoft Visual C++ 2013 x86 Redistributable
- Windows Imaging Component
- .NET Framework 4.5.2

#### Service Virtualization Server:

- Windows Installer 4.5
- Microsoft Visual C++ 2013 x86/x64 Redistributable
- Windows Imaging Component

Installationshandbuch Kapitel 1: Systemanforderungen

- .NET Framework 4.5.2
- IIS 7.5 Express (für Windows Server 2008, Vista und höher, wenn IIS 8.0 nicht installiert ist)

## Kapitel 2: Installation

In diesem Abschnitt wird erläutert, wie Sie Service Virtualization mit dem Installationsassistenten installieren.

Wenn Sie ein Upgrade von einer vorherigen Version von Service Virtualization durchführen, sollten Sie zunächst die Upgrade-Informationen "Aktualisierung und Migration" auf Seite 23 durchlesen.

Informationen über die Befehlszeileninstallation finden Sie unter "Befehlszeileninstallation" auf Seite 18.

#### So installieren Sie Service Virtualization:

1. Überprüfen Sie die Voraussetzungen für die Installation. Weitere Informationen finden Sie unter "Systemanforderungen" auf Seite 6.

**Hinweis:** Wenn Sie keinen unterstützten Datenbankserver installiert haben, können Sie Microsoft SQL Server Express während der Installation installieren. Dieses ist im Installationspaket von Service Virtualization enthalten.

- Legen Sie die HP-Installations-DVD in das Laufwerk ein oder navigieren Sie zum Installationsordner und führen Sie **autorun.exe** aus. Der Begrüßungsbildschirm wird mit den folgenden Optionen angezeigt:
  - HP Service Virtualization Server 3.70
  - HP Service Virtualization Designer 3.70
  - HP Autopass-Lizenzserver
  - Microsoft<sup>®</sup> SQL Server<sup>®</sup> 2008 R2 Express

#### **Hinweis:**

Service Virtualization Server:

 Zum Starten der Anwendung wird eine g
ültige Produktlizenz ben
ötigt. Der Installationsassistent installiert eine 30-t
ägige Testlizenz. Nach erfolgreicher Serverinstallation finden Sie unter "Installieren der Serverlizenz" auf Seite 42 die zus
ätzlichen Schritte, die zur Lizenzinstallation erforderlich sind.

Autopass:

- Weitere Informationen finden Sie in der Dokumentation zum HP Autopass-Lizenzserver, die im Lieferumfang von Service Virtualization enthalten ist.
- Weitere Informationen zum Arbeiten mit dem Autopass-Lizenzserver in Service Virtualization finden Sie im *HP Service Virtualization-Benutzerhandbuch*.

SQL Server:

• Die Installation von Microsoft<sup>®</sup> SQL Server<sup>®</sup> 2008 R2 Express ist nur dann erforderlich, wenn keine andere unterstützte Datenbank für die Installation von HP Service Virtualization zur

Verfügung steht.

- SQL Server muss durch einen Admin-Benutzer oder einen Benutzer mit den folgenden Benutzerrechten installiert werden:
  - Sichern von Dateien und Verzeichnissen (SeBackupPrivilege)
  - Debuggen von Programmen (SeDebugPrivilege)
  - Verwalten des Überwachungs- und Sicherheitsprotokolls (SeSecurityPrivilege)

Weitere Informationen finden Sie unter http://support.microsoft.com/kb/2000257.

- Zum Ausführen der Installation benötigen Sie Administrator-Zugriffsrechte.
- 3. Wählen Sie eine Option aus, um die Installation zu starten.

Sie werden aufgefordert, alle erforderlichen vorausgesetzen Komponenten zu installieren, die noch nicht installiert sind.

Befolgen Sie die Anweisungen des Installationsassistenten, um das Produkt zu installieren. Weitere Informationen über die Optionen des Installationsassistenten finden Sie im Folgenden.

**Hinweis:** Die Server- und Designer-Installationsprozesse generieren Protokolldateien, die an den folgenden Speicherorten gespeichert werden:

- **Server:** %ALLUSERSPROFILE%\Hewlett-Packard\HP Service Virtualization Server\logs\HPServiceVirtualizationServer-x64.installation.log
- Designer: %APPDATA%\Hewlett-Packard\VirtualServiceDesigner\logs\HPServiceVirtualizationDesigner.installation.log

### Optionen des Installationsassistenten

Im folgenden Abschnitt werden die Optionen beschrieben, die während der Installation von **Service Virtualization Designer** und **Service Virtualization Server** verfügbar sind:

- Zielordner für die Installation. Auf der Seite Benutzerdefiniertes Setup können Sie mithilfe der Schaltfläche Durchsuchen einen anderen Zielordner für die Installation auswählen.
- **Parameter der Datenbankkonfiguration**. Tragen Sie auf der Seite **Datenbankeinrichtung** die Werte für die folgenden Parameter ein. Wenn die Datenbank nicht vorhanden ist, wird sie vom Installationsassistenten unter dem von Ihnen angegebenen Namen erstellt.

#### Achtung:

 Jede HP Service Virtualization-Komponente (Designer und Server) erfordert einen dedizierten Tablespace - die Datenbank, die in MS SQL durch den Namen und in Oracle durch das Benutzerkonto definiert wird. Jede Service Virtualization-Komponente kann während der Initialisierung alle Daten in ihrem Tablespacebereich ablegen. Die gemeinsame Nutzung desselben Tablespace durch andere Anwendungen oder die Verwendung des Systemkontos bei einer Oracle-Datenbank kann zu fehlerhaftem Verhalten oder Datenverlust führen.

• Der HP Service Virtualization-Designer benötigt für jeden Benutzer eine eigene Datenbank. Die Datenbank wird hauptsächlich vom eingebetteten Server verwendet, der innerhalb des Designers ausgeführt wird. Sie dient auch zum Zwischenspeichern der letzten Projekte.

| Name          | eschreibung                                                                                                    |  |  |
|---------------|----------------------------------------------------------------------------------------------------|--|--|
| Datenbanktyp  | Wählen Sie MS SQL Server- oder Oracle-Datenbank.                                                                                                    |  |  |
| Datenquelle   | Der Datenquellenteil der Verbindungszeichenfolge.                                                                                                    |  |  |
|               | Grundsätzliche Syntax:                                                                                                    |  |  |
|               | MSSQL: Server\Instanz,Port                                                                                                    |  |  |
|               | Oracle: Server/SID:Port                                                                                                    |  |  |
|               | Standard: Localhost\SQLExpress_SV                                                                                                    |  |  |
|               | Wenn Sie die Vollversion von <b>SQL Server</b> verwenden, können Sie den Instanznamen weglassen, um die Standardinstanz zu verwenden.                                                               |  |  |
|               | Wenn Sie <b>SQL Server Express</b> verwenden, müssen Sie den genauen Namen der Datenbankinstanz angeben.                                                                                            |  |  |
| Eigenschaften | <b>Optional:</b> Eigenschaften zusätzlicher Datenbankverbindungen. Die hier angegebenen<br>Eigenschaften werden nach den Server- und Instanzparametern an die<br>Verbindungszeichenfolge angehängt. |  |  |
|               | Beispiel:                                                                                                    |  |  |
|               | Verwenden Sie Encrypt='true' für eine SSL-Verbindung zum Datenbankserver.                                                                                                    |  |  |
|               | <ul> <li>Verwenden Sie Proxy User ID=pUserId; Proxy Password=pPassword,<br/>um eine Proxyauthentifizierung für die Verbindung mit einem Oracle-Server festzulegen.</li> </ul>                       |  |  |
| Name          | Der Datenbankname.                                                                                                    |  |  |
|               | Nur für MS SQL Server.                                                                                                    |  |  |
| Erstellen     | Nur für MS SQL Server.                                                                                                    |  |  |
|               | Wenn die Option Erstellen ausgewählt wird:                                                                                                    |  |  |
|               | • Erstellt die Datenbank während der Produktinstallation.                                                                                                    |  |  |
|               | Erstellt die Datenbank erneut, wenn diese bereits vorlag.                                                                                                    |  |  |
|               | • Entfernt die Datenbank, wenn das Produkt deinstalliert wird.                                                                                                    |  |  |
|               | Wenn Sie das Kontrollkästchen <b>Erstellen</b> deaktivieren:                                                                                                    |  |  |
|               | Verwendet die bestehende Datenbank.                                                                                                    |  |  |
|               | • Legt alle Benutzerobjekte in der angegebenen Datenbank ab, um eine bereinigte Datenbank für die Anwendung zu erstellen.                                                                           |  |  |
|               | Hinweis:                                                                                                    |  |  |
|               | • Für Service Virtualization Server: Zum Verwalten Ihrer Daten wählen Sie die<br>Optionen Sichern und Wiederherstellen aus, die von Service Virtualization                                          |  |  |

| Name                    | Beschreibung                                                                                                    |  |
|-------------------------|----------------------------------------------------------------------------------------------------|--|
|                         | <ul> <li>bereitgestellt werden.</li> <li>Während der Serveraktualisierung: Die Optionen Sichern und<br/>Wiederherstellen werden später in diesem Assistenten für die Installation<br/>bereitgestellt.</li> <li>Während der erneuten Serverinstallation: Führen Sie die Optionen Sichern und<br/>Wiederherstellen manuell aus, wie unter "Sichern und Wiederherstellen<br/>des Servers" auf Seite 52 beschrieben.</li> <li>Um das Produkt erfolgreich zu installieren, muss der Datenbankbenutzer über die<br/>entsprechenden Berechtigungen verfügen. Wenn Sie die Option zum automatischen</li> </ul> |  |
|                         | Erstellen der Datenbank während der Installation verwenden, muss der<br>Datenbankbenutzer über ausreichende Berechtigungen zum Erstellen der<br>Datenbank verfügen – benötigt werden die SQL-Serverrollen dbcreator und<br>public sowie die Datenbankrolle db_owner. Wenn Sie eine bestehende<br>Datenbank verwenden, muss der Datenbankbenutzer über ausreichende<br>Berechtigungen zum Erstellen des Datenbankschemas verfügen – benötigt werden<br>die SQL-Serverrolle public und die Datenbankrolle db_owner.                                                                                      |  |
| Authentifizierung       | Der Authentifizierungstyp des Datenbankservers.                                                                                                    |  |
| Benutzer                | Der Benutzer der Datenbankserverauthentifizierung. Nur für die SQL-Authentifizierung.                                                                                                    |  |
| Passwort                | Das Passwort für die Datenbankserverauthentifizierung. Nur für die SQL-Authentifizierung.                                                                                                    |  |
| Verbindung testen       | Testet die Datenbankverbindung.                                                                                                    |  |
| Verbindungszeichenfolge | Die vollständige Datenbankverbindungszeichenfolge anzeigen oder ändern.                                                                                                    |  |

#### • Zusätzliche Installationsoptionen:

| Name                               | Beschreibung                                                                                                    |  |
|------------------------------------|----------------------------------------------------------------------------------------------------|--|
| Leistungsmonitor-<br>Remotezugriff | Um einen neuen Benutzer mit der Berechtigung zum Remotezugriff auf den Leistungsmonitor<br>zu erstellen, wählen Sie <b>Leistungsmonitorbenutzer erstellen</b> aus. Dieses Konto kann für<br>den Remotezugriff auf die Leistungsmonitorindikatoren der Anwendung verwendet werden.<br>Weitere Informationen zu den Service Virtualization-Leistungsindikatoren finden Sie im <i>HP</i><br><i>Service Virtualization-Benutzerhandbuch</i> . |  |
| Serververschlüsselung              | Aktiviert die Verschlüsselung der Serverkonfiguration. Verschlüsselt alle Passwörter,<br>Zertifikate und anderen vertraulichen Konfigurationsdaten, die auf dem eingebetteten oder<br>eigenständigen Service Virtualization-Server gespeichert sind, mit einem benutzerdefinierten<br>Passwort.<br>Weitere Informationen über Verschlüsselung finden Sie unter "Passwortverschlüsselung"<br>auf Seite 49.                                 |  |
| Ver walt ungsendp unkt             | <ul> <li>Für die Serverinstallation:</li> <li>Aktiviert die Authentifizierung für den Endpunkt der Serververwaltung:</li> <li>Verschlüsselt die Kommunikation zwischen dem Service Virtualization-Server und Clients mithilfe von TLS/SSL-Sicherheit.</li> <li>Erfordert Anmeldeinformationen für den Zugriff auf den sicheren Server.</li> </ul>                                                                                         |  |

| Name                   | Beschreibung                                                                                                    |
|------------------------|----------------------------------------------------------------------------------------------------|
|                        | <b>HTTPS-Port:</b> Die Portnummer des Verwaltungsendpunkts. Übernehmen Sie die Standard-<br>Portnummer 6085 oder geben Sie eine andere verfügbare Portnummer zwischen 1 und 65535<br>ein.                                                                                                    |
|                        | Weitere Informationen zur Serverauthentifizierung finden Sie unter "Serverauthentifizierung"<br>auf Seite 44.                                                                                                    |
|                        | <b>Hinweis:</b> Die Arbeit mit einem sicheren HP Service Virtualization-Server wird bei<br>Integration einiger älterer Versionen von HP Service Test oder HP LoadRunner nicht<br>unterstützt.                                                                                                    |
|                        | Für die Designer-Installation:                                                                                                    |
|                        | Authentifizierung für den Verwaltungsendpunkt des in den Designer eingebetteten<br>Servers aktivieren:                                                                                                    |
|                        | • Verschlüsselt die Kommunikation zwischen dem in den Designer eingebetteten Server und<br>den Clients mithilfe von TLS/SSL-Sicherheit.                                                                                                    |
|                        | • Erfordert Anmeldeinformationen für den Zugriff auf den sicheren Server.                                                                                                    |
|                        | <b>Hinweis:</b> Die Portnummer des Verwaltungsendpunkts des eingebetteten Designer-<br>Servers kann in der Datei %ALLUSERSPROFILE%\Hewlett-Packard\HP<br>Service Virtualization                                                                                                    |
|                        | Designer\DesignerSharedConfiguration.xml festgelegt werden. Diese<br>Datei wird erstellt, wenn der Designer erstmalig gestartet wird.                                                                                                    |
| Die folgenden Optionen | sind verfügbar, wenn Sie nur den Service Virtualization Server installieren:                                                                                                    |
| Verwaltungsoberfläche  | Konfiguriert den Port für die Service Virtualization-Verwaltungsoberfläche. Die<br>Verwaltungsoberfläche verwendet HTTPS-Kommunikation. Der Standardport ist 6086.<br>Weitere Informationen zum Arbeiten mit der Verwaltungsoberfläche finden Sie im <i>HP Service</i><br><i>Virtualization-Benutzerhandbuch</i> . |
| Windows-Dienste        | Installiert Folgendes:                                                                                                    |
|                        | <ul> <li>Den Windows-Dienst, der den Service Virtualization-Server bei jedem Starten des<br/>Computers startet. Sie können den Server auch als eigenständige Konsolenanwendung<br/>ausführen.</li> </ul>                                                                                                    |
|                        | Den Windows-Dienst, der die Service Virtualization-Verwaltungsoberfläche startet.                                                                                                    |
|                        | Übernehmen Sie die Standardanmeldung, um das lokale Systemkonto zu verwenden, oder<br>geben Sie ein anderes Benutzerkonto ein.                                                                                                    |

## Kapitel 3: Befehlszeileninstallation

In diesem Abschnitt wird beschrieben, wie Sie Service Virtualization über die Befehlszeile installieren.

Informationen über die Assistenteninstallation finden Sie unter "Installation" auf Seite 13.

Dieser Abschnitt enthält folgende Themen:

- "Optionen der Befehlszeileninstallation" unten
- "Beispiel: Serverinstallation im Hintergrund" auf Seite 21
- "Beispiel: Designer-Installation im Hintergrund" auf Seite 22

#### Optionen der Befehlszeileninstallation

Die Installationsprogramme können über die Befehlszeile durch Ausführen von **msiexec** mit den folgenden Eigenschaften ausgeführt werden:

#### **Hinweis:**

- Die Befehlszeileninstallation überprüft keine Voraussetzungen.
- Jede Eigenschaft kann f
  ür Service Virtualization Designer, Service Virtualization Server oder beide gelten.
- Um das Produkt erfolgreich zu installieren, muss der Datenbankbenutzer über die entsprechenden Berechtigungen verfügen. Wenn Sie die Eigenschaft DB\_CREATE verwenden, um die Datenbank während der Installation automatisch zu erstellen, muss der Datenbankbenutzer über ausreichende Berechtigungen zum Erstellen der Datenbank verfügen – benötigt werden die SQL-Serverrollen dbcreator und public sowie die Datenbankrolle db\_owner. Wenn Sie eine bestehende Datenbank verwenden, muss der Datenbankbenutzer über ausreichende Berechtigungen zum Erstellen des Datenbankschemas verfügen – benötigt werden die SQL-Serverrolle public und die Datenbankrolle db\_owner.

| Eigenschaft               | Installationsprogramm | Beschreibung                                                                                                    | Definiert in<br>Benutzeroberfläche |
|---------------------------|-----------------------|----------------------------------------------------------------------------------------------------|------------------------------------|
| CREATE_SERVER_<br>SERVICE | Server                | Dienst "HP Service Virtualization Server" erstellen.<br>Werte: true/false<br>Standard: true                                                                                                    | A                                  |
| CREATE_USER_<br>ENABLE    | Beide                 | Setzen Sie die Einstellung auf <i>true</i> , um einen<br>neuen lokalen Benutzer für den<br>Leistungsmonitor-Remotezugriff zu erstellen.<br>Weitere Informationen zu den Service<br>Virtualization-Leistungsindikatoren finden Sie im<br><i>HP Service Virtualization-Benutzerhandbuch</i> .<br><b>Werte:</b> true/false<br><b>Standard:</b> false | JA                                 |

| Eigenschaft           | Installationsprogramm | Beschreibung                                                                                                   | Definiert in<br>Benutzeroberfläche |
|-----------------------|-----------------------|----------------------------------------------------------------------------------------------------|------------------------------------|
| CULTURE               | Beide                 | Installationssprache festlegen.                                                                                | NEIN                               |
|                       |                       | Lokalisierungsversionen des Produkts.                                                                          |                                    |
|                       |                       | Standard: en                                                                                                   |                                    |
| DB_<br>AUTHENTICATION | Beide                 | Die Datenbankauthentifizierung verwendet<br>entweder Windows- oder<br>Datenbankanmeldeinformationen.           | JA                                 |
|                       |                       | Werte: WinAuth / SqlAuth                                                                                       |                                    |
|                       |                       | Standard: WinAuth                                                                                              |                                    |
| DB_CREATE             | Beide                 | Datenbank erstellen.                                                                                           | JA                                 |
|                       |                       | Datenbank während der Produktinstallation zu<br>erstellen und bei Deinstallation des Produkts zu<br>entfernen. |                                    |
|                       |                       | Setzen Sie die Einstellung auf <b>false</b> , um die vorhandene Datenbank zu verwenden.                        |                                    |
|                       |                       | Werte: true/false                                                                                              |                                    |
|                       |                       | Standard: true                                                                                                 |                                    |
|                       |                       | Nur für MS SQL Server.                                                                                         |                                    |
| DB_DATASOURCE         | Beide                 | Der Datenquellenteil der<br>Verbindungszeichenfolge.                                                           | AL                                 |
|                       |                       | Grundsätzliche Syntax:                                                                                         |                                    |
|                       |                       | MSSQL: Server\Instanz,Port                                                                                     |                                    |
|                       |                       | Oracle: Server/SID:Port                                                                                        |                                    |
|                       |                       | Standard: Localhost\SQLExpress_SV                                                                              |                                    |
| DB_NAME               | Beide                 | Datenbankname.                                                                                                 | A                                  |
|                       |                       | Standard:                                                                                                    |                                    |
|                       |                       | <ul> <li>Designer-Installation: <benutzername>_<br/>designer</benutzername></li> </ul>                         |                                    |
|                       |                       | <ul> <li>Server-Installation: <benutzername>_<br/>server</benutzername></li> </ul>                             |                                    |
|                       |                       | Nur für MS SQL Server.                                                                                         |                                    |
| DB_PROPERTIES         | Beide                 | Weitere Eigenschaften der Datenbankverbindung,<br>wie zum Beispiel:                                            | JA                                 |
|                       |                       | <ul> <li>Encrypt='true' f ür eine SSL-Verbindung<br/>zum Datenbankserver.</li> </ul>                           |                                    |
|                       |                       | <ul> <li>Proxy User ID=pUserId;Proxy<br/>Password=pPassword,umeine</li> </ul>                                  |                                    |

| Eigenschaft                                   | Installationsprogramm | Beschreibung                                                                                                    | Definiert in<br>Benutzeroberfläche |
|-----------------------------------------------|-----------------------|----------------------------------------------------------------------------------------------------|------------------------------------|
|                                               |                       | Proxyauthentifizierung für die Verbindung mit<br>einem Oracle-Server festzulegen.                                                                                                    |                                    |
| DB_TYPE                                       | Beide                 | Auswahl des Datenbanktyps.                                                                                                    | JA                                 |
|                                               |                       | Werte: Mssql/Oracle                                                                                                    |                                    |
|                                               |                       | Standard: Mssql                                                                                                    |                                    |
| DB_USERNAME                                   | Beide                 | Name des Datenbankbenutzers. Wird nur<br>verwendet, wenn die Anmeldeinformationen der<br>Datenbank als Authentifizierungsmodus<br>verwendet werden.                                                                                                    | JA                                 |
| DB_USERPASS                                   | Beide                 | Passwort des Datenbankbenutzers. Wird nur<br>verwendet, wenn die Anmeldeinformationen der<br>Datenbank als Authentifizierungsmodus<br>verwendet werden.                                                                                                    | JA                                 |
| IGNORE_DB_<br>ERROR                           | Beide                 | <ul> <li>Setzen Sie die Einstellung auf <i>true</i>, um das<br/>Produkt trotz Datenbankfehlern zu<br/>installieren.</li> <li>Setzen Sie die Einstellung auf <i>false</i>, damit die<br/>Installation im Falle eines Datenbankfehlers<br/>fehlschlägt.</li> <li>Werte: true/false</li> <li>Standard: false</li> </ul> | NEIN                               |
| INSTALL_<br>DESKTOP_<br>DESIGNER_<br>SHORTCUT | Designer              | Desktop-Symbol für Designer erstellen.<br>Werte: true/false<br>Standard: true                                                                                                    | A                                  |
| INSTALLLOCATION                               | Beide                 | Installationszielverzeichnis.                                                                                                    | JA                                 |
|                                               |                       | <ul> <li>Standard:</li> <li>Designer: c:\Programme\HP\HP Service<br/>Virtualization Designer (ersetzen Sie bei 64-Bit-<br/>Versionen von Windows "Programme" durch<br/>"Programme (x86)")</li> <li>Server (32-Bit): c:\Program Files\HP\HP</li> </ul>                                                                |                                    |
|                                               |                       | <ul> <li>Service Virtualization Server (ersetzen Sie bei<br/>64-Bit-Versionen von Windows "Programme"<br/>durch "Programme (x86)")</li> <li>Server (64-Bit): c:\Programme\HP\HP<br/>Service Virtualization Server</li> </ul>                                                                                         |                                    |
| LICENSE_SERVER                                | Designer              | URL des Lizenzservers zum Initialisieren von<br>Concurrent Licenses des Designers. Der Wert kann<br>im Designer nach der Installation geändert<br>werden.                                                                                                    | NEIN                               |

| Eigenschaft                          | Installationsprogramm | Beschreibung                                                                                                    | Definiert in<br>Benutzeroberfläche |
|--------------------------------------|-----------------------|----------------------------------------------------------------------------------------------------|------------------------------------|
| MANAGEMENT_<br>ENDPOINT_AUTH         | Beide                 | Legen Sie die Authentifizierung am<br>Verwaltungsendpunkt des eingebetteten Servers<br>von Designer oder von HP Service Virtualization<br>Server fest.<br>Werte: true/false<br>Standard: true                                                                               | JA                                 |
| MANAGEMENT_<br>ENDPOINT_PORT         | Server                | Port des Verwaltungsendpunkts von HP Service<br>Virtualization Server festlegen.                                                                                                    | AL                                 |
| MANAGEMENT_<br>INTERFACE_PORT        | Server                | Portnummer für die Service Virtualization-<br>Verwaltungsoberfläche.<br><b>Werte:</b> Kann im Bereich von 1 bis 65535 liegen.<br><b>Standard:</b> 6086                                                                                                    | JA                                 |
| PERFORMANCE_<br>MONITOR_<br>USERNAME | Server                | Anmeldename für Leistungsmonitorbenutzer.<br>Weitere Informationen zu den<br>Leistungsindikatoren finden Sie im <i>HP Service</i><br><i>Virtualization-Benutzerhandbuch</i> .<br><b>Standard:</b> SVMonitor                                                                 | JA                                 |
| PERFORMANCE_<br>MONITOR_<br>USERPASS | Server                | Passwort des Leistungsmonitorbenutzers.                                                                                                    | JA                                 |
| SERVICE_LOGIN_<br>TYPE               | Server                | Gibt an, ob die Windows-Dienste, die den Service<br>Virtualization-Server und die Verwaltung von<br>Service Virtualization starten, unter dem lokalen<br>Systemkonto ausgeführt werden oder unter<br>einem anderen Benutzerkonto.<br>Werte: system/user<br>Standard: system | A                                  |
| SERVICE_USER_<br>NAME                | Server                | Der Name des Benutzerkontos, mit dem die<br>Service Virtualization-Dienste ausgeführt werden.<br>Nur gültig wenn: SERVICE_LOGIN_TYPE=user.                                                                                                    | JA                                 |
| SERVICE_USER_<br>PASSWORD            | Server                | Das Passwort des Benutzerkontos, unter dem die<br>Service Virtualization-Dienste ausgeführt werden.<br>Nur gültig wenn: SERVICE_LOGIN_TYPE=user.                                                                                                    | JA                                 |

#### Beispiel: Serverinstallation im Hintergrund

Das folgende Beispiel veranschaulicht eine Serverinstallation im Hintergrund mit folgenden Parametern:

- Installiert den 32-Bit-Server mit SQL-Datenbankauthentifizierung
- Erstellt den Leistungsmonitorbenutzer und Windows Service Virtualization

- Legt die Authentifizierung für den Verwaltungsendpunkt fest
- Protokolliert die Ausgabe des Installationsprogramms in der Datei installer-server-x86.log

msiexec /i HPServiceVirtualizationServer-x86.msi /l\*V "installer-server-x86.log" /passive DB\_ DATASOURCE=czb240 DB\_PROPERTIES="Encrypt='false'" DB\_AUTHENTICATION=SqlAuth DB\_ USERNAME="guest" DB\_USERPASS="guest" CREATE\_USER\_ENABLE="true" PERFORMANCE\_ MONITOR\_USERNAME="SVMonitor" PERFORMANCE\_MONITOR\_USERPASS="changeit"

#### **Beispiel: Designer-Installation im Hintergrund**

Das folgende Beispiel veranschaulicht eine Designer-Installation im Hintergrund mit folgenden Parametern:

- Installiert Designer mit Windows-Datenbankauthentifizierung
- Protokolliert die Ausgabe des Installationsprogramms in der Datei installer-designer.log

msiexec /i HPServiceVirtualizationDesigner.msi /l\*V "installer-designer.log" /passive DB\_ DATASOURCE=localhost\ SQLExpress\_SV DB\_PROPERTIES="Encrypt='false'" DB\_ AUTHENTICATION=WinAuth

## Kapitel 4: Aktualisierung und Migration

Dieses Kapitel umfasst die folgenden Themen:

| • | Der Aktualisierungsprozess              | 24   |
|---|-----------------------------------------|------|
| • | Projektmigration                        | . 26 |
| • | Migrieren von Virtualisierungsprojekten | .27  |

### Der Aktualisierungsprozess

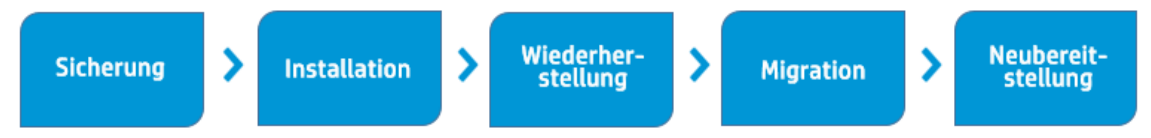

Wenn Sie eine frühere Version von Service Virtualization verwendet haben, befolgen Sie den Aktualisierungsprozess, um eine neue Version zu installieren und die Arbeit damit zu beginnen.

#### Designer-Aktualisierung

Wenn Sie auf eine neue Version von Service Virtualization-Designer aktualisieren, wird die vorherige Version entfernt, bevor die neue Version installiert wird. Virtualisierungsprojekte und -dienste sind nicht betroffen und verbleiben auf dem Designer-Computer.

Weitere Informationen zum Installieren der neuen Version von Service Virtualization Designer auf Clientcomputern finden Sie unter "Installation" auf Seite 13.

Nach der Installation müssen Sie Ihre Projekte migrieren. Weitere Informationen finden Sie unter "Projektmigration" auf Seite 26.

#### Serveraktualisierung

Wenn Sie auf eine neue Version von Service Virtualization Server aktualisieren, wird die vorherige Version entfernt, bevor die neue Version installiert wird, und die Bereitstellung aller Dienste wird aufgehoben. Als Unterstützung bei dem Aktualisierungsprozess wird das Serversicherungstool während der Aktualisierung ausgeführt und sichert so den Status von Service Virtualization-Server, bevor die neue Version installiert wird.

**Hinweis:** Um mit dem FIPS-Modus und mit Service Virtualization 3.70 zu arbeiten, aktivieren Sie FIPS erst, nachdem Sie erfolgreich Service Virtualization Server 3.70 installiert haben.

Nach dem Installieren der neuen Version migriert das Installationsprogramm die gesicherten Dienste in die neue Version, führt die Serverwiederherstellung durch, mit der die virtuellen Dienste erneut bereitgestellt werden, und stellt die anderen Konfigurationsdaten wieder auf dem Server her.

Der Installations-Assistent bietet die folgenden Sicherungs-, Migrations- und Bereitstellungsoptionen:

| 🔡 HP Service Virtualizat                                                                                                    | tion Server (64 bit) Setup                                                                                                    |  |  |  |
|----------------------------------------------------------------------------------------------------|----------------------------------------------------------------------------------------------------|--|--|--|
|                                                                                                    | Vorhandene Installation sichern                                                                                                    |  |  |  |
| <b>()</b>                                                                                                    | Version 3.60.3889.39401 von HP Service Virtualization Server (64 bit) wurde auf<br>Ihrem System gefunden. Service Virtualization kann die auf dem Server<br>bereitgestellten Dienste jetzt sichern und nach der Installation auf den neuen Server<br>migrieren und dort erneut bereitstellen. |  |  |  |
| Service<br>Virtualization                                                                                                    | 🕼 Sicherung jetzt ausführen                                                                                                    |  |  |  |
| Installation                                                                                                    |                                                                                                    |  |  |  |
| • Willkommen                                                                                                    |                                                                                                    |  |  |  |
| • Setup                                                                                                    |                                                                                                    |  |  |  |
| <ul> <li>Bestätigung</li> </ul>                                                                                                    |                                                                                                    |  |  |  |
| <ul> <li>Installation</li> </ul>                                                                                                    |                                                                                                    |  |  |  |
| <ul> <li>Fertig stellen</li> </ul>                                                                                                    |                                                                                                    |  |  |  |
|                                                                                                    | Zurück Sicherung Abbrechen                                                                                                    |  |  |  |
|                                                                                                    |                                                                                                    |  |  |  |
|                                                                                                    |                                                                                                    |  |  |  |
| HP Service Virtualizat                                                                                                    | ion Server (64 bit) Setup                                                                                                    |  |  |  |
| He has a second second | Der HP Service Virtualization Server (64 bit)<br>Setup-Assistent wurde abgeschlossen                                                                                                    |  |  |  |
| (p)                                                                                                    |                                                                                                    |  |  |  |
| Service<br>Virtualization                                                                                                    | Gesicherte Dienste aus vorheriger Version in neue Version migrieren und erneut<br>Hereitstellen                                                                                                    |  |  |  |
| Installation                                                                                                    | HP Service Virtualization Server (64 bit) als Dienst ausführen                                                                                                    |  |  |  |
| • Willkommen                                                                                                    |                                                                                                    |  |  |  |
| <ul> <li>Setup</li> </ul>                                                                                                    |                                                                                                    |  |  |  |
| <ul> <li>Bestätigung</li> </ul>                                                                                                    |                                                                                                    |  |  |  |
| <ul> <li>Installation</li> </ul>                                                                                                    |                                                                                                    |  |  |  |
| • Fertig stellen                                                                                                    |                                                                                                    |  |  |  |
|                                                                                                    | Zurück Wiederherstellen Abbrechen                                                                                                    |  |  |  |

Weitere Informationen zur Installation der neuen Version von Service Virtualization Server finden Sie unter "Installation" auf Seite 13.

#### Anwendungsszenario:

Das folgende Beispiel zeigt, wie Sie den Aktualisierungsprozess in Ihrem Unternehmen implementieren können.

Serveradministrator:

- 1. Aktualisieren Sie alle Service Virtualization-Server in der Abteilung auf die neue Version.
- 2. Migrieren Sie mithilfe des Resource Manager-Migrationstools alle virtuellen Projekte und Dienste, die sich in gemeinsam genutzten Repositorys, wie z. B. in einem Netzwerkdateisystem, oder in HP ALM befinden.

**Hinweis:** Sie können Dienste auf dem aktualisierten Server erst bereitstellen, nachdem sie migriert wurden.

3. Stellen Sie migrierte Dienste mithilfe des Resource Manager-Bereitstellungstools auf Ihren Service Virtualization-Servern bereit.

Designer-Benutzer:

1. Aktualisieren Sie den Service Virtualization-Designer auf dem lokalen Computer.

**Hinweis:** Sie können aktualisierte Projekte oder Dienste erst verwenden, nachdem Sie den Designer aktualisiert haben.

2. Verwenden Sie den Designer oder das Resource Manager-Tool für die Migration und Bereitstellung virtueller Dienste, die lokal auf Ihrem Computer gespeichert sind.

Weitere Informationen zu diesen Tools oder zur manuellen Ausführung finden Sie unter:

- "Sichern und Wiederherstellen des Servers" auf Seite 52
- "Projektmigration" unten
- "Bereitstellen virtueller Dienste" auf Seite 57

### Projektmigration

Bei der Aktualisierung von Service Virtualization auf eine neue Version müssen Sie auch Ihre virtuellen Dienste migrieren. Die Migration aktualisiert Ihre Projekte und Dienste, damit diese mit der neuen Version funktionieren. Sie können die Projekte erst verwenden, nachdem sie migriert wurden.

Es gibt zwei Methoden für das Migrieren von Virtualisierungsprojekten:

• **Über den Designer.** Wenn Sie nach der Installation einer neuen Version von Service Virtualization ein Projekt im Designer öffnen, werden Sie aufgefordert, Service Virtualization das Projekt migrieren zu lassen.

Dies ist beispielsweise nützlich, wenn Sie in der neuen Version des Designers an einem bestimmten Projekt arbeiten möchten, dieses aber noch nicht migriert wurde. Weitere Informationen finden Sie im *HP Service Virtualization-Benutzerhandbuch*.

 Mithilfe des Resource Manager-Migrationstools. Nach der Installation einer neuen Version von Service Virtualization können Sie das Resource Manager-Befehlszeilen-Migrationstool zum Migrieren von Projekten verwenden.

Sie können Projekte und Dienste migrieren, die im Dateisystem oder in HP Application Lifecycle Management (ALM) gespeichert sind. Dies ist besonders nützlich, wenn Sie eine Reihe von Projekten im Dateisystem oder in ALM gespeichert haben und diese migrieren möchten, ohne sie einzeln im Designer zu öffnen.

**Hinweis:** Die Installation des ALM-Clients ist keine Voraussetzung für das Arbeiten mit dem Resource Manager. Der ALM-Client wird bei Bedarf automatisch heruntergeladen.

Mit dem Resource Manager-Migrationstool können Sie Folgendes migrieren:

- Ein Virtualisierungsprojekt (.vproj-Dateien). Die .vproj-Datei enthält Informationen über alle im Projekt enthaltenen Projektentitäten (virtuelle Dienste, Dienstbeschreibungen, Simulationsmodelle usw.).
- Ein Projektarchiv (.vproja-Dateien). Eine .vproja-Archivdatei wird erstellt, wenn Sie ein Projekt aus dem Service Virtualization-Designer exportieren.

Sie können auch einen Ordner für die Migration angeben. Wenn Sie einen Ordner angeben, werden alle relevanten Projektentitäten in diesem Ordner migriert. Es kann sich zum Beispiel um einen Ordner handeln, der mehrere archivierte Projekte enthält.

Weitere Informationen über die Verwendung des Resource Manager-Migrationstools finden Sie unter "Migrieren von Virtualisierungsprojekten" unten.

## Migrieren von Virtualisierungsprojekten

Sie können Virtualisierungsprojekte und archivierte Projekte migrieren, die sich im Dateisystem oder in ALM befinden.

#### **Hinweis**:

- Wenn die Migration fehlschlägt, werden die Entitäten nicht geändert. Sie können dieses Problem beheben, indem Sie das Resource Manager-Migrationstool erneut ausführen.
- Zum Migrieren von Projekten oder Dateien, die in einem ALM-Projekt mit aktivierter Versionskontrolle gespeichert sind, müssen die ALM-Ressourcen eingecheckt sein. Resource Manager checkt die Ressourcen aus und checkt sie nach der Migration wieder ein.
- Sie müssen FIPS deaktivieren, bevor Sie verschlüsselte Projekte migrieren, die vor der Service Virtualization-Version 3.70 erstellt wurden. Dies ist nicht für .vproja-Projektarchive erforderlich.
- Der Migrationsprozess generiert eine Protokolldatei, die für jede Entität angibt, ob die Migration erfolgreich war oder fehlgeschlagen ist. Die Protokolldatei befindet sich im Protokollordner von Service Virtualization Server oder Designer, den Sie über das Windows-Startmenü aufrufen können.
- 1. Ergreifen Sie eine der folgenden Maßnahmen:
  - Öffnen Sie auf dem Service Virtualization-Server eine Eingabeaufforderung. Navigieren Sie zum Verzeichnis \bin im Installationsordner von Service Virtualization Server. Standardmäßig lautet der Pfad C:\Programme\HP\HP Service Virtualization Server\Server\bin.
  - Öffnen Sie auf dem Service Virtualization-Designer-Computer eine Eingabeaufforderung. Navigieren Sie zum Verzeichnis \bin im Installationsordner von Service Virtualization Designer. Standardmäßig lautet der Pfad C:\Programme\HP (x86)\HP Service Virtualization Designer\Designer\bin.
- 2. Führen Sie **ResourceManager.exe -dmigrate** über die Befehlzeile aus und verwenden Sie dabei die folgenden Optionen:

### **Hinweis:** Wenn ein Argument Leerzeichen enthält, muss es in Anführungszeichen eingeschlossen werden. Beispiel: "Resources\My Project".

| Option                                                                                                    | Beschreibung                                                                                                    |  |  |
|----------------------------------------------------------------------------------------------------|----------------------------------------------------------------------------------------------------|--|--|
| Allgemeine Optionen                                                                                                    | Allgemeine Optionen                                                                                                    |  |  |
| /f [Quellenpfad]                                                                                                    | Quellenpfad. Der Pfad zur Projektdatei (.vproj) oder Projektarchivdatei (.vproja).                                                                                                    |  |  |
|                                                                                                    | <ul> <li>Wenn Sie einen Ordner angeben, werden alle relevanten Projektentitäten in diesem Ordner<br/>migriert.</li> </ul>                                                                                                    |  |  |
|                                                                                                    | Die Dateien können sich im Dateisystem oder in ALM befinden.                                                                                                    |  |  |
|                                                                                                    | <ul> <li>Zum Angeben einer in ALM gespeicherten Ressource verwenden Sie das folgende Format:<br/>Resources\[Pfad zur Datei oder zum Ordner].</li> </ul>                                                                                                    |  |  |
|                                                                                                    | Beispiel: Resources\MyVirtualProject\VirtualProject1.vproja                                                                                                    |  |  |
|                                                                                                    | <b>Tipp:</b> Zum Suchen und Kopieren eines ALM-Ordnerpfads im Designer wählen Sie im<br>Hauptmenü <b>Datei &gt; Projekt/Lösung öffnen</b> aus. Wählen Sie in der Seitenleiste die<br>ALM-Ressourcen aus und navigieren Sie zum gewünschten Ordner. Kopieren Sie den<br>Pfad aus dem Feld <b>Suchen in</b> . |  |  |
| ALM-Verbindungsoptic                                                                                                    | nen                                                                                                    |  |  |
| /s [ALM-URL]                                                                                                    | ALM URL. Der URL des ALM Servers, auf dem sich die Dateien befinden, im folgenden Format:<br><alm -hostname="" oder="" server-ip-adresse="">:<portnummer>/qcbin. Der Pfad muss mit /qcbin<br/>enden.</portnummer></alm>                                                                                     |  |  |
| /d [ALM-Domäne]                                                                                                    | ALM-Domäne. Der Name der ALM-Domäne, in der sich die Dateien befinden.                                                                                                    |  |  |
| /p [ALM-Projekt]                                                                                                    | ALM Projekt. Der Name des ALM-Projekts, in dem sich die Dateien befinden.                                                                                                    |  |  |
| /u [ALM-Benutzer]                                                                                                    | ALM-Benutzer. Der ALM-Benutzer für die ALM-Verbindung.                                                                                                    |  |  |
| /pw [ALM-<br>Benutzerpasswort]                                                                                                    | ALM-Benutzerpasswort. Das Passwort für den ALM-Benutzer. Bei dem Passwort wird die Groß- und Kleinschreibung beachtet.                                                                                                    |  |  |
| /c [Eincheck-       Eincheck-Kommentar. Wenn die Migration in einem ALM-Projekt mit aktivierter         Kommentar]       Versionskontrolle erfolgt, wird ein standardmäßiger Eincheck-Kommentar hinzuge angibt, dass die Ressource vom Service Virtualization-Migrationstool geändert wurd         Verwenden Sie diese Option, um den Standardkommentar zu überschreiben und Ihm Kommentar einzugeben. |                                                                                                    |  |  |

#### **Beispiel:**

ResourceManager.exe -migrate /f Resources\MyVirtualProject /s
http://MyALMServer:8080/qcbin /d Default /p MyProject /u alex\_alm /pw
alexalex11

Dieser Befehl migriert Projekte und Dienste, die sich auf dem ALM Server http://MyALMServer:8080/qcbin in der Domäne Default im Projekt MyProject im Modul Resources im Ordner MyVirtualProject befinden.

# Kapitel 5: TCP-Port-Konfiguration

Dieses Kapitel enthält folgende Abschnitte:

| • | Service VirtualizationTCP-Ports – Übersicht | .30 |  |
|---|---------------------------------------------|-----|--|
| • | Windows-Firewall und TCP-Port-Konfiguration | .32 |  |

## Service VirtualizationTCP-Ports – Übersicht

HP Service Virtualization verwendet einige TCP-Ports für die Kommunikation. Um Service Virtualization ordnungsgemäß für die Arbeit in einer geschützten Netzwerkumgebung zu konfigurieren, müssen Sie sicherstellen, dass alle erforderlichen Netzwerkports geöffnet sind.

In diesem Abschnitt werden die Kommunikationspfade in Service Virtualization sowie die verwendeten Ports beschrieben. Weitere Informationen zu unterstützten Portkonfigurationen in Service Virtualization finden Sie unter "Windows-Firewall und TCP-Port-Konfiguration" auf Seite 32.

Dieser Abschnitt enthält folgende Themen:

- "Endpunkt für virtuellen Dienst" unten
- "Endpunkt für die Service Virtualization-Verwaltung" auf der nächsten Seite
- "Datenbankendpunkt" auf Seite 32
- "Endpunkt der Service Virtualization-Verwaltungsoberfläche" auf Seite 32

#### Endpunkt für virtuellen Dienst

Um die Kommunikation zwischen einer Clientanwendung und einem tatsächlichen Dienstendpunkt aufzuzeichnen und zu simulieren, müssen Sie Service Virtualization zwischen den beiden Komponenten positionieren. In diesem Szenario läuft die Kommunikation von der Clientanwendung zum virtuellen Dienst und vom virtuellen Dienst zum tatsächlichen Dienst folgendermaßen ab:

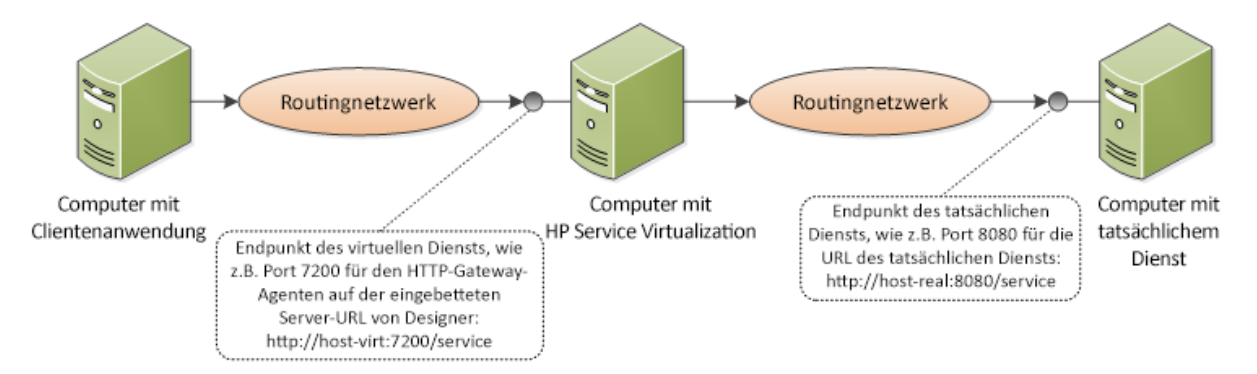

In dieser Abbildung ist die Clientanwendung für die Kommunikation mit dem virtuellen Dienst anstelle des tatsächlichen Diensts konfiguriert. Der virtuelle Dienst kann auf einem der folgenden Server bereitgestellt werden:

- dem eingebetteten Server von Service Virtualization Designer
- dem Service Virtualization-Server

Der von Service Virtualization verwendete Port ist von dem Service Virtualization-Agenten abhängig, den der virtuelle Dienst nutzt. (Service Virtualization-Agenten sind für die Kommunikation zwischen einem Client und einem tatsächlichen oder virtuellen Dienst verantwortlich.)

| Agent   | nt Protokolltyp Service Virtualization Designer |       | Service Virtualization Server |  |
|---------|-------------------------------------------------|-------|-------------------------------|--|
| Gateway | нттр                                            | 7200  | 6070                          |  |
|         | HTTPS                                           | 7205  | 6075                          |  |
| Proxy   | HTTP                                            | 7201  | 6071                          |  |
|         | нттрѕ                                           | 7206* | 6076*                         |  |
| JDBC    | нттр                                            | 7288  | 6088                          |  |

Service Virtualization-Agenten verwenden die folgenden Standardports für die HTTP/HTTPS-Kommunikation:

\* Der HTTPS-Proxy-Agent greift direkt über TCP auf diesen Port zu.

Der virtuelle Dienst kommuniziert mit dem ursprünglichen Endpunkt des tatsächlichen Diensts. Hierbei handelt es sich um denselben Endpunkt, den die Clientanwendung verwendet hat, bevor der Client zur Kommunikation mit dem Endpunkt des virtuellen Diensts neu konfiguriert wurde.

#### Endpunkt für die Service Virtualization-Verwaltung

Service Virtualization Designer kommuniziert über den Service Virtualization-Verwaltungsendpunkt mit dem Service Virtualization-Server. Diese Kommunikation ist bei der Bereitstellung von virtuellen Diensten auf dem Service Virtualization-Server erforderlich. Die Kommunikation zwischen Service Virtualization Designer und dem Service Virtualization-Remoteserver über den Verwaltungsendpunkt läuft folgendermaßen ab:

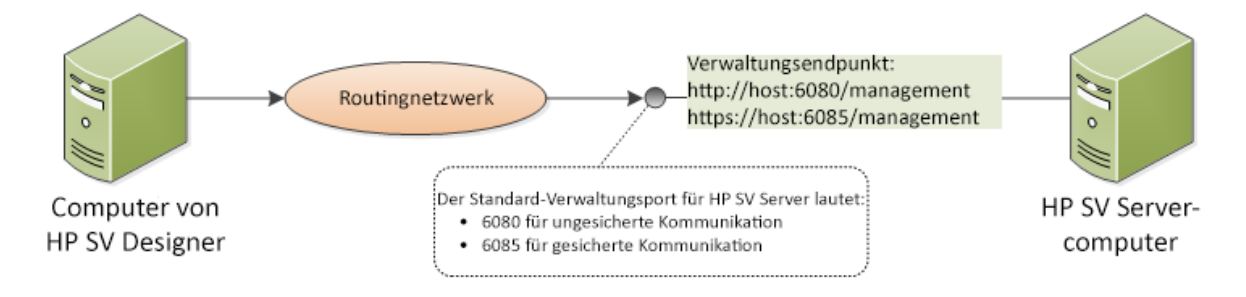

Service Virtualization Designer stellt darüber hinaus einen Verwaltungsport bereit, der hauptsächlich für die Verbindung zur Integration von Testtools verwendet wird.

Der Service Virtualization-Verwaltungsendpunkt verwendet die folgenden Standardportwerte:

| Verwaltungs-API | Protokolltyp | Service Virtualization Designer* | Service Virtualization Server |
|-----------------|--------------|----------------------------------|-------------------------------|
| Nicht gesichert | HTTP         | 7280                             | 6080                          |
| Gesichert       | HTTPS        | 7280                             | 6085                          |

\* Es kann eine alternative Portnummer verwendet werden, wenn dieser Port beim Start von Designer nicht verfügbar ist. Der aktuell verwendete Port wird in den Eigenschaften des eingebetteten Servers in Designer oder in der Protokolldatei angezeigt.

#### Datenbankendpunkt

Sowohl Service Virtualization Designer als auch der Service Virtualization-Server erfordern eine Datenbank zur Speicherung von Daten. Das Kommunikationsszenario zwischen Service Virtualization und der Datenbank sieht folgendermaßen aus:

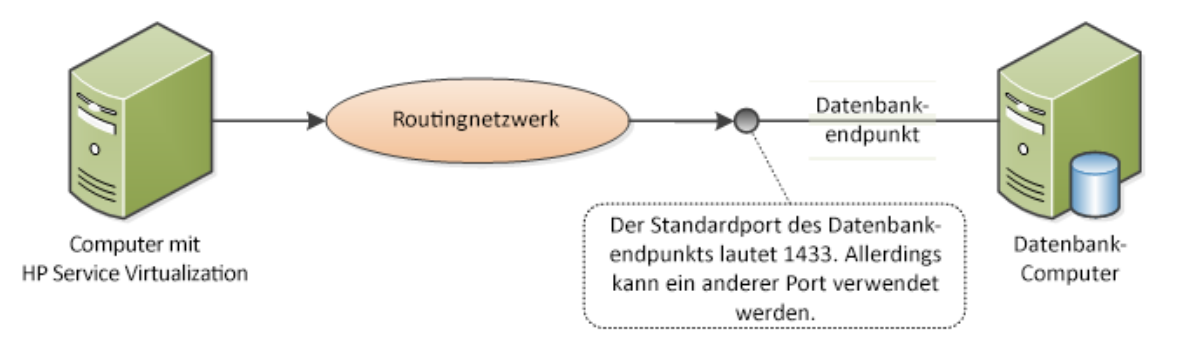

Der Standardport des Datenbankendpunkts lautet **1433**. Allerdings kann der Datenbankadministrator die Datenbank neu konfigurieren, um einen anderen Port zu verwenden.

#### Endpunkt der Service Virtualization-Verwaltungsoberfläche

Die Service Virtualization-Verwaltungsoberfläche ermöglicht es Ihnen, alle Dienste der von Service Virtualization konfigurierten Server anzuzeigen und zu verwalten, ohne den Designer oder einzelne Projekte zu öffnen.

Der Endpunkt der Verwaltungsoberfläche kommuniziert mit dem Service Virtualization-Server, auf dem sie konfiguriert ist, über den Endpunkt der Verwaltungs-API des Servers (Port 6085 oder 6080).

Der Standardport für die Service Virtualization-Verwaltungsoberfläche ist 6086.

Weitere Informationen über die Service Virtualization-Verwaltung finden Sie im *HP Service Virtualization-Benutzerhandbuch*.

## Windows-Firewall und TCP-Port-Konfiguration

Microsoft Windows muss so konfiguriert werden, dass der Endpunkt der Service Virtualization-Verwaltungs-API, der Service Virtualization-Verwaltung-Dienst, und die Service Virtualization-Agenten Ports auf HTTP- oder TCP-Anforderungen überwachen können.

Service Virtualization nimmt die erforderliche Konfiguration automatisch vor. Wenn ein Listener in einer der Service Virtualization-Komponenten startet, überprüft er alle relevanten Firewallausnahmen, URL-Reservierungen und Zertifikatbindungen und aktualisiert gegebenenfalls die Windows-Systemkonfiguration. Wenn Sie den Designer starten, werden Sie möglicherweise von der Windows-Benutzerkontensteuerung aufgefordert, den Designer mit erhöhten Rechten auszuführen. Weitere Benutzereingaben sind nicht erforderlich.

Service Virtualization konfiguriert Folgendes:

- **Windows-Firewall.** Firewallausnahmen werden hinzugefügt, um Service Virtualization-Komponenten den Empfang von TCP- und HTTP-Anforderungen zu ermöglichen. Weitere Informationen finden Sie unter "Windows-Firewall-Einstellungen" auf der nächsten Seite.
- URL-Reservierung (Windows urlacl). Ermöglicht es Anwendungen, Meldungen für bestimmte URLs zu erhalten, was für die Arbeit mit Service Virtualization erforderlich ist.
- Zertifikatbindung. Alle von Service Virtualization verwendeten Zertifikate werden in den Windows-Zertifikatspeicher importiert und an die zugehörigen Ports gebunden. Weitere Informationen finden Sie unter "SSL-Zertifikat-Spezifikation" auf Seite 36.

Diese automatische Konfiguration ist in Service Virtualization standardmäßig aktiviert. Sie können die automatischen Konfigurationseinstellungen in jeder der Service Virtualization-Anwendungen – Designer, Server oder Service Virtualization-Verwaltung – ändern.

#### So ändern Sie die automatischen Konfigurationseinstellungen:

- 1. Öffnen Sie die Konfigurationsdatei für die entsprechende Anwendung:
  - Service Virtualization Designer: Sie befindet sich im Installationsordner. Standard: C:\Programme (x86)\HP\HP Service Virtualization Designer\Designer\bin\VirtualServiceDesigner.exe.config.
  - Service Virtualization Server: C:\Programme\HP\HP Service Virtualization Server\Server\bin\HP.SV.StandaloneServer.exe.config
  - Service Virtualization-Verwaltung: C:\Programme\HP\HP Service Virtualization Server\Server\bin\HP.SV.ServiceVirtualizationManager.Host.exe.config
- 2. Bearbeiten Sie den folgenden Abschnitt:

```
<httpConfig
managePortRegistrations="true"
manageFirewall="true"
/>
```

Dabei gilt:

- managePortRegistrations="true" Service Virtualization aktualisiert die Zertifikatbindung und URL-Reservierungen bei Bedarf automatisch.
- manageFirewall= "true" Service Virtualization öffnet die Windows-Firewall automatisch für Ports, die von Service Virtualization-Komponenten für den Empfang von Anforderungen verwendet werden.

#### Dieser Abschnitt enthält auch folgende Themen:

| • | Windows-Firewall-Einstellungen | 34  |
|---|--------------------------------|-----|
| • | SSL-Zertifikat-Spezifikation   | .36 |
| • | HTTP-Listener-Konfiguration    | .37 |

### Windows-Firewall-Einstellungen

Wenn die Windows-Firewall auf dem Computer aktiviert ist, auf dem Service Virtualization installiert ist, werden Anforderungen von Remotediensten an Service Virtualization blockiert. Um die erforderliche TCP/HTTP-Kommunikation zu ermöglichen, fügt Service Virtualization eine Reihe von Ausnahmen zur Firewall hinzu. Diese Regeln für eingehenden Verkehr werden automatisch durch Service Virtualization verwaltet und erfordern im Allgemeinen keinerlei manuelle Konfiguration.

Informationen zum Ändern der automatischen Konfigurationseinstellungen finden Sie unter "Windows-Firewall und TCP-Port-Konfiguration" auf Seite 32.

Dieser Abschnitt enthält folgende Themen:

- "Überblick " unten
- "Standardeinstellungen der Windows-Firewall" auf der nächsten Seite
- "Überprüfen der Windows-Firewall-Einstellungen" auf Seite 36

#### Überblick

Für **TCP-Listener** wird eine Firewall-Ausnahme für die ausführbaren Dateien von Service Virtualization Server und Designer erstellt.

Für **HTTP-Listener**, verwendet Service Virtualization die .NET HttpListener-Komponente für den Empfang von HTTP/HTTPS-Anforderungen. Service Virtualization kann keine Ausnahme für die ausführbare Datei des HttpListeners selbst definieren, da HttpListener in einem separaten Kernelprozess ausgeführt wird und von allen Anwendungen auf dem Computer gemeinsam verwendet wird. Stattdessen wird eine Firewall-Ausnahme für alle Ports erstellt, bei denen die HttpListener-Komponente von Service Virtualization Designer oder Server für den Empfang von HTTP/HTTPS-Anforderungen verwendet wird.

Die Service Virtualization-Komponenten verwenden die Listener wie folgt:

#### **TCP-Listener:**

- SSL-Komponente des HTTP-Proxy-Agenten
- IMS-Agent

Das Installationsprogramm von Service Virtualization erstellt eine Firewall-Ausnahme für die ausführbaren Dateien von Service Virtualization Server und Designer.

#### .NET HttpListener

- HTTP-Gateway-Agent
- HTTP-Port des HTTP-Proxy-Agenten
- JDBC-Agent
- Endpunkt der Service Virtualization-Verwaltungs-API in nicht gesichertem Modus

- HTTPS-Gateway-Agent
- Endpunkt der Service Virtualization-Verwaltungs-API in gesichertem Modus

Service Virtualization erstellt Firewall-Ausnahmen für die Ports, die die Agenten verwenden, erstellt die relevanten URL- Reservierungen und registriert ein SSL-Zertifikat für jeden Port, der auf HTTPS-Anforderungen abgehört wird.

**Hinweis:** Alle von Service Virtualization erstellten Firewall-Regeln werden entfernt, wenn das Produkt deinstalliert wird.

#### Standardeinstellungen der Windows-Firewall

Die Standardregeln für eingehende Daten, die Service Virtualization während der Installation des Designers oder beim ersten Ausführen des Servers erstellt, lauten wie folgt:

- Regeln mit angegebenen Ports werden vom HTTP-Listener-Server des Systems und nicht direkt von Service Virtualization verwendet. Die Ports sind für jedes auf dem Computer ausgeführte Programm offen.
- Regeln, die Service Virtualization-Anwendungen direkt zugewiesen sind, ermöglichen es den Service Virtualization-Agenten, direkt auf die TCP-Ports zuzugreifen.

| Name                                                          | Programm               | Port                                         |
|---------------------------------------------------------------|------------------------|----------------------------------------------|
| HP Service Virtualization Designer                            | VirtualServiceDesigner | Beliebige                                    |
| HP Service Virtualization Designer (HTTP-Gateway)             | Beliebige              | 7200                                         |
| HP Service Virtualization Designer (HTTP-Proxy)               | Beliebige              | 7201                                         |
| HP Service Virtualization Designer (HTTPS-Gateway)            | Beliebige              | 7205                                         |
| HP Service Virtualization Designer (Java SE 6/7 JDBC)         | Beliebige              | 7288                                         |
| HP Service Virtualization Designer<br>(RestManagementService) | Beliebige              | 7280                                         |
| HP Service Virtualization Server                              | HP.SV.StandaloneServer | Beliebige                                    |
| HP Service Virtualization Server (HTTP-Gateway)               | Beliebige              | 6070                                         |
| HP Service Virtualization Server (HTTP-Proxy)                 | Beliebige              | 6071                                         |
| HP Service Virtualization Server (HTTPS-Gateway)              | Beliebige              | 6075                                         |
| HP Service Virtualization Server (Java SE 6/7 JDBC)           | Beliebige              | 6088                                         |
| HP Service Virtualization Server (RestManagementService)      | Beliebige              | 6080 (gesichert)<br>Oder<br>6085 (gesichert) |
| HP Service Virtualization-Verwaltung (HTTP-Server)            | Beliebige              | 6086                                         |

#### Überprüfen der Windows-Firewall-Einstellungen

So überprüfen Sie die aktuellen Windows-Firewall-Einstellungen für Service Virtualization:

- 1. Öffnen Sie in der Windows-Systemsteuerung Windows-Firewall.
- 2. Wählen Sie **Erweiterte Einstellungen**, um die Windows-Firewall mit erweiterter Sicherheit zu öffnen.
- 3. Wählen Sie Eingehende Regeln und sortieren Sie nach Gruppe.

Die für Service Virtualization definierten Regeln beginnen mit **Service Virtualization Designer** oder **Service Virtualization Server**.

Alle Regeln werden von Service Virtualization für das private Profil der Windows-Firewall mit dem TCP-Protokoll erstellt und standardmäßig aktiviert.

### SSL-Zertifikat-Spezifikation

Alle Programme, die den .NET-HttpListener für die HTTPS-Kommunikation nutzen, müssen ein Zertifikat für den Port registrieren, den sie verwenden. Service Virtualization konfiguriert die erforderliche Zertifikatregistrierung automatisch.

Während der Installation generiert Service Virtualization ein selbstsigniertes Zertifikat, ausgestellt auf den Namen des Computers, auf dem Service Virtualization installiert ist. Dieses Zertifikat wird als Standardzertifikat für alle Service Virtualization-Komponenten verwendet, die ein Zertifikat erfordern.

Das generierte selbstsignierte Zertifikat ist für die Ersteinrichtung von Service Virtualization geeignet. Es empfiehlt sich die Service Virtualization-Komponenten zu einem späteren Zeitpunkt neu zu konfigurieren und ein Zertifikat zu verwenden, das von der Zertifizierungsstelle ausgestellt ist, der die Clients, die Verbindungen zu Service Virtualization herstellen, vertrauen.

Alle in Service Virtualization definierten Zertifikate werden in den persönlichen Ordner des Windows-Zertifikatspeichers importiert. Sie sind an die zugehörigen Ports entsprechend ihrer Fingerabdruckwerte gebunden.

Informationen zum Ändern der automatischen Konfigurationseinstellungen finden Sie unter "Windows-Firewall und TCP-Port-Konfiguration" auf Seite 32.

Zertifikate für Service Virtualization-Komponenten werden wie folgt spezifiziert.

Endpunkt der<br/>Verwaltungs-<br/>API (REST)Das bei der Service Virtualization-Installation erstellte selbstsignierte Zertifikat wird für den Endpunkt der<br/>Verwaltungs-API verwendet, wenn Sie die Option zur Aktivierung der Authentifizierung ausgewählt haben.<br/>Weitere Informationen über das Ändern von Authentifizierungsoptionen finden Sie unter "Ändern der<br/>Sicherheitseinstellungen des Servers" auf Seite 48.<br/>Der Speicherort des Zertifikats ist in der Konfigurationsdatei von Service Virtualization Server,<br/>HP.SV.StandaloneServer.exe.config angegeben, die sich im Installationsordner befindet.

|                                          | <pre>certificatePath="\\ConfigurationTools\certificates\server-<br/>cert.p12"<br/>certificatePassword="changeit"<br/>openFirewall="true"<br/>/&gt;</pre>                                                                                                    |
|------------------------------------------|----------------------------------------------------------------------------------------------------|
|                                          | <ul> <li>Der Pfad zur Zertifikatdatei kann absolut oder relativ zur ausführbaren Datei des Servers angegeben werden.</li> <li>Das Passwort ist verschlüsselt, wenn die Passwortverschlüsselungsfunktion aktiviert ist. Weitere Informationen finden Sie unter "Passwortverschlüsselung" auf Seite 49.</li> <li>Das Zertifikat ist an den zugehörigen Port gebunden, wenn Service Virtualization Server gestartet wird.</li> </ul>                     |
| Service<br>Virtualization-<br>Verwaltung | <pre>Der Speicherort des Zertifikats ist in der Service Virtualization-Verwaltungs-Konfigurationsdatei HP.SV.ServiceVirtualizationManager.Host.exe.config angegeben, die sich im Installationsordner befindet.  <svmconfig certificatepassword="changeit" certificatepath="\\ConfigurationTools\certificates\server- cert.p12" openfirewall="true" port="6086" ssl="true"></svmconfig></pre>                                                          |
|                                          | <ul> <li>Wenn certificatePath und certificatePassword angegeben sind, wird die Zertifikatbindung überprüft und beim Start der Service Virtualization-Verwaltung aktualisiert.</li> <li>Wenn openFirewall aktiviert ist, wird die Windows-Firewall beim Start von Service Virtualization-Verwaltung für den angegebenen Port geöffnet.</li> <li>port definiert den TCP-Port, auf dem die Service Virtualization-Verwaltung ausgeführt wird.</li> </ul> |
| Service<br>Virtualization-<br>Agenten    | Sie geben den Pfad zu einem Zertifikat an, wenn Sie den Agenten konfigurieren. Weitere Informationen über<br>die Agentenkonfiguration finden Sie im <i>HP Service Virtualization-Benutzerhandbuch</i> .<br>Das Zertifikat ist an den ausgewählten Port gebunden, wenn der zugehörige Agent gestartet wird. Der Pfad<br>zu dem Zertifikat muss auf dem Computer gültig sein, auf dem der Agent ausgeführt wird.                                        |

### HTTP-Listener-Konfiguration

Service Virtualization aktualisiert die Porteinstellungen für die HTTP/HTTPS-Kommunikation unter Berücksichtigung der Service Virtualization-Standardkonfiguration bei der Installation des Designers oder beim ersten Ausführen des Servers. Wenn Sie Service Virtualization-Agentenkonfigurationen erstellen oder ändern, aktualisiert Service Virtualization diese Einstellungen automatisch. Eine manuelle Überprüfung der Einstellungen kann bei der Fehlerbehebung hilfreich sein. Informationen zum Ändern der automatischen Konfigurationseinstellungen finden Sie unter "Windows-Firewall und TCP-Port-Konfiguration" auf Seite 32.

Dieser Abschnitt enthält folgende Themen:

- "Standardeinstellungen für Ports" unten
- "Überprüfen der Porteinstellungen" auf der nächsten Seite
- "Überprüfen des Portstatus" auf der nächsten Seite
- "Überprüfen der Portkonnektivität" auf Seite 40

#### Standardeinstellungen für Ports

Standardeinstellungen sind für Service Virtualization Server, Designer und die Service Virtualization-Verwaltung definiert. Auch für Produktdemos sind Ports definiert, die keinem anderen Zweck dienen.

#### Die Standardkonfiguration lautet wie folgt:

| Produkt                           | Detail              | Reservierter URL | Protokoll | Zertifikatbindung |
|-----------------------------------|---------------------|------------------|-----------|-------------------|
| Designer                          | HTTP-Gateway-Agent  | http://+:7200/   | нттр      | Nein              |
|                                   | HTTPS-Proxy-Agent   | http://+:7201/   | нттр      | Nein              |
|                                   | HTTPS-Gateway-Agent | https://+:7205/  | HTTPS     | Ja.               |
|                                   | Verwaltungsendpunkt | http://+:7280/   | нттр      | Nein              |
|                                   | -                   | https://+:7280/  | HTTPS     | Ja.               |
|                                   | JDBC-Agent          | http://+:7288/   | нттр      | Nein              |
| Server                            | HTTP-Gateway-Agent  | http://+:6070/   | нттр      | Nein              |
|                                   | HTTPS-Proxy-Agent   | http://+:6071/   | нттр      | Nein              |
|                                   | HTTPS-Gateway-Agent | https://+:6075/  | HTTPS     | Ja.               |
|                                   | Verwaltungsendpunkt | http://+:6080/   | нттр      | Nein              |
|                                   | -                   | https://+:6085/  | HTTPS     | Ja.               |
|                                   | JDBC-Agent          | http://+:6088/   | нттр      | Nein              |
| Service Virtualization-Verwaltung | Web-Schnittstelle   | https://*:6086/  | HTTPS     | Ja.               |
| Demos* (mit Designer installiert) | Nicht spezifisch    | http://+:8101/   | нттр      | Nein              |
|                                   |                     | http://+:8102/   | нттр      | Nein              |
|                                   |                     | http://+:8103/   | НТТР      | Nein              |
|                                   |                     | http://+:8104/   | нттр      | Nein              |

\* Nur URL-Reservierungen werden für Ports erstellt, die von den Demoprojekten verwendet werden, damit Sie die Demos starten können. Die Windows-Firewall wird für die von den Demos verwendeten Ports aus Sicherheitsgründen nicht geöffnet. Deshalb können können Sie die Demos nur auf dem lokalen Computer aufrufen.

#### Überprüfen der Porteinstellungen

Eine manuelle Überprüfung der Einstellungen kann bei der Fehlerbehebung hilfreich sein kann, insbesondere wenn die Windows-Benutzerzugriffssteuerung (User Access Control, UAC) aktiviert ist.

Sie können das Windows-Befehlszeilentool netsh zum Überprüfen der Porteinstellungen für die HTTP-Kommunikation verwenden. Für ältere Windows-Betriebssysteme verwenden Sie das Tool httpcfg.

Beispiele:

- ACLs für alle Ports anzeigen:
- netsh http show urlacl
- SSL-Zertifikatbindungen f
  ür alle Ports anzeigen: netsh http show sslcert
- ACLs eines bestimmten Ports f
  ür HTTP anzeigen: netsh http show urlacl http://+:PortNummer/
- ACLs eines bestimmten Ports für HTTPS anzeigen:
- netsh http show urlacl https://+:PortNummer/
- SSL-Zertifikatbindung eines bestimmten Ports anzeigen:
- netsh http show sslcert ipport=0.0.0.0:PortNummer

PortNummer steht für die TCP-Portnummer.

#### Überprüfen des Portstatus

Sie können das Windows-Befehlszeilentool netstat verwenden, um Protokollstatistiken und Informationen über Netzwerkverbindungen anzuzeigen. Sie können beispielsweise prüfen, ob die Service Virtualization-Agenten die ihnen zugewiesenen Ports abhören, um festzustellen, ob die Endpunkte des virtuellen Dienstes funktionieren. Die Statistiken können auch nützlich sein, um Portkonflikte zu beheben, was unter Umständen eine Neukonfiguration der Agentenportzuweisungen erfordert.

So listen Sie alle Ports des lokalen Computers auf, die von Diensten abgehört werden:

netstat -a | find /i "listening"

Die Ausgabe enthält alle abhörenden Dienste. Die von Service Virtualization Server verwendeten Ports lauten wie folgt:

TCP [::]:6070 Hostname:0 LISTENING

- TCP [::]:6071 Hostname:0 LISTENING
- TCP [::]:6075 Hostname:0 LISTENING
- TCP [::]:6076 Hostname:0 LISTENING
- TCP [::]:6085 Hostname:0 LISTENING

TCP [::]:6088 Hostname:0 LISTENING

#### Überprüfen der Portkonnektivität

Die offene Verbindung zwischen dem Computer, auf dem der tatsächliche Dienst ausgeführt wird, und dem Computer, auf dem Service Virtualization ausgeführt wird, ist für die erfolgreiche Aufzeichnung der Meldungen wesentlich. Die Verbindung kann blockiert sein und die Überprüfung mit einem einfachen Tool spart Zeit. Für einen Service Virtualization-Agenten, der einen Port abhört, können Sie zum Beispiel die Konnektivität zu diesem Port mit dem Befehl **telnet** überprüfen.

**Hinweis:** Der telnet-Client ist in Windows möglicherweise nicht aktiviert. Sie können ihn über die Windows-Systemsteuerung aktivieren.

#### Beispiel:

Um die Verbindung von dem Computer, auf dem der tatsächliche Dienst ausgeführt wird, zu dem Computer, auf demService Virtualization ausgeführt wird, zu überprüfen, geben Sie in der Eingabeaufforderung Folgendes ein:

telnet ServerName PortNummer

#### Dabei gilt:

- ServerName steht für den Computer, auf dem Service Virtualization ausgeführt wird.
- PortNummer steht für die Nummer des TCP-Ports des Agenten für Anforderungen

Eines der folgenden Ergebnisse ist möglich:

- Ein Verbindungsfehler eine Meldung wird angezeigt.
- Eine erfolgreiche Verbindung das Befehlsfenster wird geleert und zeigt nur einen blinkenden Cursor. Wenn Sie Crtl^C eingeben, wird die Verbindung geschlossen und eine Meldung angezeigt.

Eine erfolgreiche Verbindung gibt an, dass die Kommunikation geöffnet sein und die Aufzeichnung der Meldungen des tatsächlichen Dienstes durch Service Virtualization funktionieren sollte. Sollte die Aufzeichnung dennoch nicht funktionieren, wird das Problem nicht durch Firewall- oder Porteinstellungen verursacht. Das Problem ist wahrscheinlich in der Konfiguration des virtuellen Dienstes zu finden.

Eine fehlgeschlagene Verbindung über Telnet deutet darauf hin, dass der Übertragungsweg der Kommunikation blockiert ist. Überprüfen Sie als Erstes die Windows-Firewall-Einstellungen und die TCP-Portkonfigurationen.

Wenn alle Einstellungen korrekt sind, die Verbindung aber immer noch blockiert ist, ist die Problemursache wahrscheinlich in der Infrastruktur zwischen den Computern zu finden.

## Kapitel 6: HP Service Virtualization Server

HP Service Virtualization Server ist eine eigenständige Serveranwendung, mit der die Ausführung virtueller Dienste verwaltet wird. Der Service Virtualization-Server kann aufgrund seiner optimierten Leistung weitaus mehr Dienste als der Designer verwalten. Der Service Virtualization-Server verwendet eine eigene Datenbank, die von der Designer-Datenbank getrennt ist. Darauf können mehrere Designer sowie Drittanbietertools zugreifen.

Der Service Virtualization-Server wird durch das Installationsprogramm als Windows-Dienst installiert, kann aber bei Bedarf durch Ausführen der mit dem Windows-Dienst verknüpften **.exe**-Datei auch als Konsolenanwendung ausgeführt werden.

Hinweis: Jeder bereitgestellte virtuelle Dienst erfordert 4 bis 5 Datenbankverbindungen.

Dieses Kapitel umfasst die folgenden Themen:

| • | Installieren der Serverlizenz                   | .42  |
|---|-------------------------------------------------|------|
| • | Service Virtualization-Funktionen nach Edition  | 42   |
| • | Serverauthentifizierung                         | . 44 |
| • | Serverkonfiguration                             | 46   |
| • | Ändern der Sicherheitseinstellungen des Servers | .48  |
| • | Passwortverschlüsselung                         | .49  |
| • | Sichern und Wiederherstellen des Servers        | 52   |

### Installieren der Serverlizenz

Der Service Virtualization-Server wird mit einer 30-tägigen Testlizenz installiert. Um die Arbeit mit dem Server fortsetzen zu können, müssen Sie eine Lizenz von HP installieren.

Sie installieren die neue Lizenz mithilfe des Lizenzdienstprogramms. Diese Lizenz muss auf demselben Computer installiert werden, auf dem auch Service Virtualization Server installiert ist.

Sie erhalten Ihre Lizenz vom HP License Delivery Center in Form einer **.dat**-Datei oder als Lizenzschlüssel. Anschließend können Sie die Lizenz über das Lizenzdienstprogramm installieren. Darüber hinaus ermöglicht Ihnen das Lizenzdienstprogramm, alle installierten Lizenzen anzuzeigen. Es zeigt auch die für die Produktlizenzierung erforderliche Host-ID an.

**Hinweis:** Nachdem Sie eine neue Service Virtualization Server-Lizenz installiert haben, müssen Sie den Serverdienst neu starten.

#### So installieren Sie eine neue Lizenz:

- 1. Wählen Sie zum Ausführen des Lizenzdienstprogramms im Windows-Startmenü Alle Programme > HP Software > HP Service Virtualization > Server > Lizenzdienstprogramm aus.
- 2. Klicken Sie im Fenster des Lizenzdienstprogramms auf **Neue Lizenz installieren**. Das Dialogfeld **Neue Lizenz** wird geöffnet.
- 3. So installieren Sie die Lizenz aus einer .dat-Lizenzdatei:
  - a. Wählen Sie Lizenzen mit Lizenzdatei installieren.
  - b. Klicken Sie auf **Durchsuchen**, um zu Ihrer .dat-Lizenzdatei zu navigieren und diese auszuwählen.
  - c. Wenn Ihre Lizenzdatei mehrere Lizenzen enthält, klicken Sie auf Inhalt der Lizenzdatei anzeigen, um alle verfügbaren Lizenzen anzuzeigen. Wählen Sie die gewünschten Lizenzen aus.
- 4. So installieren Sie die Lizenz als Textzeichenfolge:
  - a. Wählen Sie Lizenz mit Lizenzschlüssel installieren.
  - b. Kopieren Sie Ihre Lizenzschlüsselzeichenfolge und fügen Sie sie in das Feld Lizenzschlüssel ein.
- 5. Klicken Sie zum Installieren der Lizenz im Dialogfeld Neue Lizenz auf Installieren.
- 6. Klicken Sie auf **Schließen**, um das Dialogfeld **Lizenz installieren** zu schließen. Die neue Lizenz wird im Fenster des Lizenzdienstprogramms angezeigt.

## Service Virtualization-Funktionen nach Edition

HP Service Virtualization wird in verschiedenen Editionen angeboten, die über die in der Anwendung verfügbaren Funktionen bestimmen.

- Die **Premium Edition** enthält alle Service Virtualization-Funktionen.
- Die **Express Edition** stellt eine Untermenge der vollständigen Funktionalität von Service Virtualization bereit, die im folgenden Abschnitt beschrieben wird.

#### Service Virtualization Designer-Editionen:

| Service Virtualization-Funktion                                               | Designer - Express<br>Edition   | Designer - Premium<br>Edition          |
|-------------------------------------------------------------------------------|---------------------------------|----------------------------------------|
| Verbindung zu Express Edition Server herstellen                               | <ul> <li>✓</li> </ul>           | ✓                                      |
| Verbindung zu Premium Edition Server herstellen                               | X                               | ~                                      |
| Begrenzter Simulationsdurchsatz für den eingebetteten Server des<br>Designers | 10<br>Transaktionen pro Sekunde | <b>10</b><br>Transaktionen pro Sekunde |
| Speicherinterne Simulation für den eingebetteten Server des<br>Designers      | X                               | X                                      |
| ALM-Integration                                                               | X                               | ~                                      |

#### Service Virtualization Server-Editionen:

| Service Virtualization-Funktion                                                                       | Server - Express<br>Edition        | Server - Premium<br>Edition    |
|----------------------------------------------------------------------------------------------------|------------------------------------|--------------------------------|
| Express Edition Server verwalten                                                                      | ~                                  | X                              |
| Premium Edition Server verwalten                                                                      | X                                  | ~                              |
| Maximal bereitgestellte Dienste auf dem Service Virtualization-Server                                 | 100                                | Vollständige<br>Funktionalität |
| Maximale Anzahl gleichzeitig mit der Service Virtualization-Verwaltung verbundener Benutzer           | 10                                 | Vollständige<br>Funktionalität |
| Maximale Anzahl verwalteter Service Virtualization-Server in der Service<br>Virtualization-Verwaltung | 1                                  | Vollständige<br>Funktionalität |
| Maximale Anzahl CPU-Kerne                                                                             | 8                                  | Vollständige<br>Funktionalität |
| Begrenzter Simulationsdurchsatz                                                                       | 10<br>Transaktionen pro<br>Sekunde | Vollständige<br>Funktionalität |
| Speicherinterne Simulation                                                                            | ~                                  | ~                              |

| Service Virtualization-Funktion   | Server - Express<br>Edition | Server - Premium<br>Edition |
|-----------------------------------|-----------------------------|-----------------------------|
| ACL/Server-Zugriffsberechtigungen | X                           | ~                           |
| ALM-Integration                   | X                           | ~                           |

#### Zusätzliche Informationen:

- Die hier beschriebenen Einschränkungen stellen die Standardeinstellungen der Editionen dar. Sie können je nach Lizenzvereinbarung variieren.
- Upgraden einer Edition: Sie können Ihre Edition upgraden, indem Sie die entsprechenden Lizenzen hinzufügen. Sie können den Server einer Edition sichern und in einer anderen Edition wiederherstellen.
- Bei der Erstinstallation von Service Virtualization Designer oder Server wird eine 30-Tage-Testlizenz installiert. Diese Lizenz gilt für die Premium Edition.

### Serverauthentifizierung

Um eine nicht autorisierte Dienstverwaltung auf dem HP Service Virtualization-Server zu verhindern, können Sie den Zugriff auf den Server mithilfe einer Benutzerauthentifizierung beschränken.

Service Virtualization Designer greift mithilfe der HTTP-Standardauthentifizierung über HTTPS auf den Service Virtualization-Server zu. Der Server gewährt den Zugriff auf den Designer basierend auf folgenden Daten:

- Ein lokales Windows-Benutzerkonto auf dem Servercomputer.
- Ein Windows-Domänenkonto in einer vertrauenswürdigen Domäne oder in der Domäne des Service Virtualization-Servers.

#### So konfigurieren Sie die Authentifizierung:

- Aktivieren Sie die Authentifizierung während der Installation von Service Virtualization Server. Weitere Informationen finden Sie unter "Installation" auf Seite 13.
- Aktivieren oder deaktivieren Sie die Authentifizierung zu einem späteren Zeitpunkt. Weitere Informationen finden Sie unter "Ändern der Sicherheitseinstellungen des Servers" auf Seite 48.

#### Dieser Abschnitt enthält auch folgende Themen:

- "Service Virtualization-Benutzergruppen" unten
- "Serverzugriffsberechtigungen" auf Seite 46

#### Service Virtualization-Benutzergruppen

Während der Installation des Service Virtualization-Servers werden auf dem Server integrierte Benutzergruppen erstellt. Diese Gruppen gewähren Zugriff in unterschiedlichem Umfang auf einen Service Virtualization-Server oder auf dessen Ressourcen, wie z. B. virtuelle Dienste und Agenten. Dabei gilt Folgendes:

| Benutzergruppe               | Berechtigungen                                                                                                    |  |
|------------------------------|----------------------------------------------------------------------------------------------------|--|
| SV Operators                 | <ul> <li>Auf dem Service Virtualization-Server bereitgestellte virtuelle Dienste anzeigen</li> <li>Dienstsimulationsmodi wechseln</li> <li>Dienste entsperren</li> <li>Hinweis: SV Operators können Agentenkonfigurationsdaten nur teilweise anzeigen.</li> </ul>                                                                                                    |  |
| SV Publishers                | <ul> <li>Auf dem Service Virtualization-Server bereitgestellte virtuelle Dienste anzeigen</li> <li>Dienstsimulationsmodi wechseln</li> <li>Dienste entsperren</li> <li>Dienste bereitstellen und aktualisieren sowie die Dienstbereitstellung aufheben</li> <li>Hinweis: SV Publishers können Agentenkonfigurationsdaten nur teilweise anzeigen.</li> </ul>                                                                                                    |  |
| SV Runtime<br>Administrators | <ul> <li>Agentenkonfigurationen auf dem Service Virtualization-Server anzeigen, erstellen, konfigurieren und<br/>löschen</li> <li>Hinweis: SV Runtime Administrators haben keine Berechtigungen zum Anzeigen oder Verwalten von<br/>Diensten.</li> </ul>                                                                                                    |  |
| SV Server<br>Administrators  | <ul> <li>Vollzugriff auf Serverressourcen</li> <li>Serverzugriffsberechtigungen ändern</li> <li>Zugriffsberechtigungen verwalten:         <ul> <li>Sie können Gruppenmitgliedschaften über die Service Virtualization-Verwaltungsoberfläche verwalten.</li> <li>Darüber hinaus können Sie Zugriffsberechtigungen für einzelne Ressourcen auf dem Service Virtualization-Server verwalten, wie z. B. virtuelle Dienste.</li> <li>Weitere Informationen über die Service Virtualization-Verwaltung finden Sie im HP Service Virtualization-Benutzerhandbuch.</li> </ul> </li> </ul> |  |
| SVM Users                    | • Melden Sie sich an der Service Virtualization-Verwaltung an. Weitere Informationen über die Service Virtualization-Verwaltung finden Sie im <i>HP Service Virtualization-Benutzerhandbuch</i> .                                                                                                    |  |

Achtung: Standardmäßig ist die Windows-Gruppe Jeder Mitglied jeder Service Virtualization-Benutzergruppe.

- Um den Zugriff zu beschränken, entfernen Sie die Gruppe **Jeder** und fügen nur bestimmte Benutzerkonten oder andere Windows-Domänengruppen zur Service Virtualization-Benutzergruppe hinzu.
- Um Benutzer mit vollständigen Berechtigungen auszustatten, fügen Sie sie mehreren Gruppen hinzu.

• Ein Benutzer, der keiner der Gruppen zugewiesen ist, kann keine Agentendaten oder auf dem Server bereitgestellten Dienste anzeigen.

#### **Hinweis:**

- Service Virtualization setzt Zugriffsberechtigungen nur durch, wenn die Serverauthentifizierung aktiviert ist.
- Die Gruppen werden unabhängig davon erstellt, ob die Option zur Serverauthentifizierung während der Serverinstallation ausgewählt wird. Dies ermöglicht Ihnen eine Neukonfiguration zu einem späteren Zeitpunkt. Weitere Informationen über das Ändern von Authentifizierungsoptionen finden Sie unter "Ändern der Sicherheitseinstellungen des Servers" auf Seite 48.
- Die De- oder Neuinstallation von Service Virtualization hat keine Auswirkungen auf diese Gruppen. Ihre Änderungen der Gruppenmitgliedschaft werden zwischen den Installationen beibehalten.
- **Serveraktualisierung:** Wenn Sie von einem Service Virtualization-Server aktualisieren, auf dem eine ältere Version als 3.00 ausgeführt wird, werden alle Benutzer und Gruppen, die Mitglieder der Gruppe **Service Virtualization Users** sind, in die neuen Service Virtualization-Gruppen verschoben.
- Jeder authentifizierte Windows-Benutzer hat Zugriff auf /ping- und /info-Ressourcen. Dies erfordert keine Service Virtualization-Authentifizierung.

#### Serverzugriffsberechtigungen

Sie können Zugriffsberechtigungen für einen Service Virtualization-Server und seine Ressourcen über die Service Virtualization-Verwaltungsoberfläche anzeigen.

Wenn Sie ein Mitglied der Gruppe **SV Server Administrators** oder der Ersteller einer Ressource sind, können Sie auch Berechtigungen für zusätzliche Benutzer und Gruppen hinzufügen und konfigurieren.

**Hinweis:** Sie können keine der integrierten Service Virtualization-Benutzergruppen für den Server oder eine Serverressource löschen oder die damit verbundenen Berechtigungen ändern.

Weitere Informationen über die Service Virtualization-Verwaltung finden Sie im *HP Service Virtualization-Benutzerhandbuch*.

### Serverkonfiguration

Es gibt verschiedene Optionen für die Konfiguration des Service Virtualization-Servers:

#### Verwaltungsendpunkt konfigurieren

Da es sich bei Service Virtualization Server um eine .NET-Anwendung handelt, kann diese durch Bearbeitung der .config-Standarddatei konfiguriert werden. Die Konfigurationsdatei der Anwendung Service Virtualization Server, **HP.SV.StandaloneServer.exe.config**, befindet sich auf dem Service Virtualization-Server-Computer im Installationsordner des Servers. Standardmäßig lautet der Pfad C:\Programme\HP\HP Service Virtualization Server\Server\bin.

Sie können die Adresse des REST-Verwaltungsendpunkts anpassen. Da das Windows Communication Foundation-Framework die Verwaltungs-API bereitstellt, kann die Adresse einfach durch Bearbeiten des entsprechenden WCF-Abschnitts der Konfigurationsdatei geändert werden. Um beispielsweise die Adresse in http://localhost:7700/hpsvzu ändern, sollte der entsprechende Eintrag in der .config-Datei folgendermaßen aussehen:

#### Befehlszeilenparameter

Service Virtualization Server akzeptiert auch Befehlszeilenparameter. Als einzige Befehlszeilenparameteroption wird derzeit die Möglichkeit unterstützt, die von Service Virtualization Server verwendete Datenbank neu zu erstellen. Dies kann beim Testen der Anwendung nützlich sein, da es dem Benutzer so möglich ist, die Datenbank schnell zurückzusetzen, ohne manuell jeden Dienst aus dem Designer entfernen zu müssen. Um die Datenbank für Service Virtualization Server neu zu erstellen, fügen Sie beim Ausführen des Servers dem Befehl recreateDatabase=true hinzu, wie im folgenden Beispiel gezeigt:

HP.SV.StandaloneServer.exe recreateDatabase=true

#### Agentenkonfiguration

Sie können Service Virtualization-Agenten für einen eigenständigen Service Virtualization-Server mithilfe des Designers konfigurieren. Weitere Informationen finden Sie im Abschnitt zu Service Virtualization-Agenten im *HP Service Virtualization-Benutzerhandbuch*. Wenn der Server nicht ausgeführt wird, können Sie die Agentenkonfiguration für den Server manuell bearbeiten. Die Agentenkonfigurationsdatei heißt **%ProgramData%\Hewlett-Packard\HP Service** Virtualization Server\Agents\configurations.xml.

Tipp: Um die Standardagentenkonfiguration wiederherzustellen, löschen Sie diese Datei.

## Ändern der Sicherheitseinstellungen des Servers

Wenn Sie die Sicherheitseinstellungen nach der Installation des Service Virtualization-Servers ändern möchten, müssen Sie die Konfigurationsdatei HP.SV.StandaloneServer.exe.config manuell bearbeiten. Die Datei befindet sich im Unterverzeichnis <HPService Virtualization Server-Installationsverzeichnis>\Server\bin. Standardmäßig lautet der Serverinstallationspfad C:\Programme\HP\HP Service Virtualization Server. Im Konfigurationsabschnitt "system.serviceModel" müssen Sie die Einstellungen für den zugänglichen REST-Verwaltungsdienst bearbeiten.

Dieser Abschnitt enthält folgende Themen:

- "Konfigurieren des REST-Verwaltungsdienstes zum Deaktivieren der Authentifizierung" unten
- "Konfigurieren des REST-Verwaltungsdienstes zum Aktivieren der Authentifizierung" auf der nächsten Seite

#### Konfigurieren des REST-Verwaltungsdienstes zum Deaktivieren der Authentifizierung

Um die Authentifizierung zu deaktivieren, nehmen Sie folgende Einstellungen vor:

- 1. Setzen Sie unterhalb des Elements endpoint das Attribut bindingConfiguration auf unsecured.
- 2. Stellen Sie sicher, dass die HTTP-Adresse nicht auskommentiert ist und dass die HTTPS-Adresse auskommentiert ist.
- 3. Starten Sie den Service Virtualization-Server nach der Neukonfiguration neu.
- 4. Um die neue Konfiguration zu aktivieren, müssen Sie all Ihre Projekte auf den aktualisierten URL umleiten. Weitere Informationen finden Sie im Abschnitt zum Ändern von Servern im HP Service Virtualization-Benutzerhandbuch.

|                            | <pre><endpoint <="" binding="webHttpBinding" contract="ServerManagement.IRestClient" pre=""></endpoint></pre> |
|----------------------------|----------------------------------------------------------------------------------------------------|
|                            | bindingConfiguration="unsecured"                                                                              |
|                            | <pre>behaviorConfiguration="restDispatchBehavior"/&gt;</pre>                                                  |
|                            |                                                                                                    |
|                            | •••                                                                                                    |
| <                          |                                                                                                    |
| •                          | •••                                                                                                    |
| <th>configuration&gt;</th> | configuration>                                                                                                |

#### Konfigurieren des REST-Verwaltungsdienstes zum Aktivieren der Authentifizierung

Um die Authentifizierung zu aktivieren, nehmen Sie folgende Einstellungen vor:

- 1. Setzen Sie unterhalb des Elements **endpoint** das Attribut **bindingConfiguration** auf **secured**.
- 2. Stellen Sie sicher, dass die **HTTPS**-Adresse nicht auskommentiert ist und dass die **HTTP**-Adresse auskommentiert ist.
- 3. Starten Sie den Service Virtualization-Server nach der Neukonfiguration neu.
- 4. Um die neue Konfiguration zu aktivieren, müssen Sie all Ihre Projekte auf den aktualisierten URL umleiten. Weitere Informationen finden Sie im Abschnitt zum Ändern von Servern im HP Service Virtualization-Benutzerhandbuch.

```
<configuration>
   <system.serviceModel>
       <service name="RestManagementService">
         <Host>
           <baseAddresses>
             <!--<add baseAddress="http://localhost:6080/management"/>-->
             <add baseAddress="https://localhost:6085/management"/>
           </baseAddresses>
         </host>
         <endpoint binding="webHttpBinding" contract="ServerManagement.IRestClient"</pre>
               bindingConfiguration="secured"
               behaviorConfiguration="restDispatchBehavior"/>
       </service>
          . . .
  </system.serviceModel>
 /configuration>
```

### Passwortverschlüsselung

Sie können in Service Virtualization gespeicherte vertrauliche Daten verschlüsseln, darunter Passwörter in Agentenkonfigurationsdateien oder im Service Virtualization-Anmeldeinformationsspeicher.

Service Virtualization verschlüsselt Daten mit einem von Ihnen angegebenen Passwort. Sie können die Passwortverschlüsselung aktivieren, indem Sie ein Verschlüsselungspasswort für die folgenden Anwendungskomponenten definieren:

- Service Virtualization-Serververschlüsselung. Während der Serverinstallation können Sie die Serververschlüsselungsoption auswählen und ein Passwort für die Verschlüsselung definieren. Das Passwort wird für das Windows-Systembenutzerkonto gespeichert und für die gesamte Serververschlüsselung verwendet.
- Verschlüsselung für Designer/eingebetteten Server. Während der Designer-Installation oder wenn Sie den Designer erstmals ausführen, können Sie ein Passwort für die Verschlüsselung vertraulicher Daten auf dem Server definieren. Jeder Windows-Benutzer, der den Designer ausführt, kann ein Verschlüsselungspasswort definieren, um seine eigenen Daten und Konfigurationsinformationen zu verschlüsseln.
- Projektverschlüsselung. Sie können ein Passwort für die Verschlüsselung von Virtualisierungsprojekten definieren. Wenn Sie ein Virtualisierungsprojekt exportieren und dabei eine .vproja-Projektarchivdatei erstellen, wird das Projekt mit dem Verschlüsselungspasswort verschlüsselt. Wenn andere Benutzer das exportierte Projekt öffnen möchten, benötigen sie das Verschlüsselungspasswort.

Weitere Informationen über die Projektverschlüsselung finden Sie im *HP Service Virtualization-Benutzerhandbuch*.

#### Dieser Abschnitt enthält folgende Themen:

- "Verwenden von verschlüsselten Passwörtern in Service Virtualization-Konfigurationsdateien" unten
- "Erzeugen eines verschlüsselten Passworts" auf der nächsten Seite
- "Ändern des Verschlüsselungspassworts für Service Virtualization Server" auf Seite 52

### Verwenden von verschlüsselten Passwörtern in Service Virtualization-Konfigurationsdateien

In Service Virtualization-Konfigurationsdateien können Sie verschlüsselte Passwörter anstelle normaler Textpasswörter verwenden. Außerdem können Sie bereits in den Dateien gespeicherte Passwörter ändern. Dies gilt zum Beispiel für den REST-Verwaltungsendpunkt, die Agentenkonfigurationsdateien oder die in der Registrierung gespeicherten Datenbankanmeldeinformationen.

Zum Hinzufügen oder Ändern verschlüsselter Passwörter bearbeiten Sie die Konfigurationsdateien manuell wie folgt:

1. Erzeugen Sie ein verschlüsseltes Passwort mit dem Service Virtualization-Konfigurationstool. Weitere Informationen finden Sie unter "Erzeugen eines verschlüsselten Passworts" auf der nächsten Seite.

- 2. Fügen Sie in der Datei, die Sie konfigurieren möchten, das Attribut enc- zur entsprechenden Datei hinzu, wie im folgenden Beispiel gezeigt.
- 3. Ersetzen Sie "xxxx" durch die verschlüsselte Passwortzeichenfolge, die mit dem Konfigurationstool erzeugt wurde.

#### **Beispiel:**

Unverschlüsselt:

<restManagementServiceConfiguration certificatePath="..\..\ConfigurationTools\certificates\server-cert.p12" certificatePassword="changeit" openFirewall="true" />

#### Verschlüsselt:

<restManagementServiceConfiguration certificatePath="..\..\ConfigurationTools\certificates\server-cert.p12" **enccertificatePassword="xxxx"** openFirewall="true" />

### Erzeugen eines verschlüsselten Passworts

Sie können mit dem Service Virtualization-Konfigurationstool eine verschlüsselte Passwortzeichenfolge erzeugen.

- 1. Navigieren Sie über die Befehlszeile zum Ordner \bin im Installationsverzeichnis von Service Virtualization Server oder Designer und führen Sie ConfigTool.exe aus.
- Verwenden Sie die Option enc-printEncryptedValue wie folgt, um eine Verschlüsselungszeichenfolge zu erzeugen:

ConfigTool.exe enc-printEncryptedValue [Server-Verschlüsselungspasswort] [Wert] Dabei gilt:

[Server-Verschlüsselungspasswort] = das für den Designer oder Server während der Installation definierte Verschlüsselungspasswort

[Wert] = das Passwort, das Sie verschlüsseln möchten, z. B. ein Zertifikatpasswort

Eine verschlüsselte Passwortzeichenfolge wird für das Passwort generiert und angezeigt.

3. Kopieren Sie die verschlüsselte Passwortzeichenfolge in die Datei, die Sie bearbeiten möchten.

#### **Beispiel:**

Führen Sie C:\Programme (x86)\HP\HP Service Virtualization
Server\Server\bin>ConfigTool.exe enc-printEncryptedValue 123 mySecret aus.
Dabei gilt:

123 = das für den Designer oder Server während der Installation definierte Verschlüsselungspasswort

mySecret = das Passwort, das Sie verschlüsseln möchten

### Ändern des Verschlüsselungspassworts für Service Virtualization Server

Wenn Sie das Verschlüsselungspasswort für Service Virtualization Server oder Designer ändern möchten, das während der Installation eingegeben wurde, verwenden Sie den Windows Credential Manager.

**Achtung:** Wenn Sie das Verschlüsselungspasswort ändern, können in Service Virtualization keine verschlüsselten Informationen mehr gelesen werden, die mit dem vorherigen Passwort verschlüsselt wurden. Um dies zu beheben, ändern Sie die verschlüsselten Passwörter mit dem Konfigurationstool.

### Sichern und Wiederherstellen des Servers

Mit den Sicherungs- und Wiederherstellungstools können Sie eine Sicherungsarchivdatei für Ihren Service Virtualization-Server erstellen, um den Inhalt anschließend auf einem beliebigen Service Virtualization-Servercomputer wiederherzustellen. Es handelt sich um ein Befehlszeilentool, das als Teil der Installation von Service Virtualization Server installiert wird. Sie können es nur auf dem Servercomputer ausführen.

Tipp: Für erweiterte Sicherheit verwenden Sie die Verschlüsselungsoption des Sicherungstools.

**Serveraktualisierung.** Wenn Sie für die Installation einer neuen Version von Service Virtualization Server den Assistenten für die Serverinstallation ausführen, haben Sie die Option, das Sicherungstool vor der Installation der neuen Version zu verwenden. Nach Abschluss der Installation können Sie eine Option auswählen, um das Wiederherstellungstool auf dem aktualisierten Server auszuführen. Weitere Informationen über die Aktualisierung finden Sie unter "Der Aktualisierungsprozess" auf Seite 24.

Sie können das Sicherungs- und Wiederherstellungstool auch wie folgt verwenden:

- **Für allgemeine Sicherung.** Erstellen Sie eine Sicherungskopie, wenn Sie Änderungen an Ihren virtuellen Diensten planen und diese möglicherweise zurücksetzen möchten.
- **Beim Umstieg auf einen neuen Servercomputer.** Sichern Sie den Service Virtualization-Server und stellen Sie ihn auf dem neuen Servercomputer wieder her.

Die folgenden Daten werden gesichert und wiederhergestellt:

- Auf dem Server bereitgestellte virtuelle Dienste und ihre Daten.
- Modus der virtuellen Dienste. Dienste im Simulations- oder Standby-Modus werden gesichert und anschließend mit demselben Modus wiederhergestellt. Dienste, die sich zum Zeitpunkt der Sicherung im Lernmodus befinden, werden vom Server entfernt und müssen manuell erneut bereitgestellt werden, nachdem der Wiederherstellungsprozess abgeschlossen ist.

- Auf dem Server definierte Service Virtualization-Agentenkonfigurationen.
- Die Liste der Server, für die der Zugriff und die Verwaltung über die Service Virtualization-Verwaltungsoberfläche erfolgen.

**Hinweis:** Wenn Sie die Sicherungskopie auf einer höheren Version des Service Virtualization-Servers wiederherstellen, wird der gesicherte Inhalt automatisch auf die neue Version migriert. Weitere Informationen über Migration finden Sie unter "Projektmigration" auf Seite 26.

#### So sichern Sie den Service Virtualization-Server oder stellen seinen Status wieder her:

- Beenden Sie den Serverdienst auf dem Service Virtualization-Servercomputer. Wählen Sie im Windows-Startmenü Alle Programme > HP Software > HP Service Virtualization > Server 3.70 Dienste von HP Service Virtualization Server beenden aus.
- 2. Öffnen Sie eine Eingabeaufforderung und navigieren Sie zum Ordner \bin im Installationsordner von Service Virtualization Server. Standardmäßig lautet der Pfad C:\Programme\HP\HP Service Virtualization Server\bin.

| Option              | Beschreibung                                                                                                    |  |
|---------------------|----------------------------------------------------------------------------------------------------|--|
| /b:<br>[Archivpfad] | Erstellt eine Sicherungsdatei und speichert sie an dem von Ihnen angegebenen Ort.<br><b>[Archivpfad]</b> Geben Sie einen Speicherort im Dateisystem und einen Namen für die Sicherungsdatei an.<br>Beispiel: <b>C:\Server_backups\backup_june17</b> .                                                                                                    |  |
| /r:<br>[Archivpfad] | Stellt den Serverstatus aus der Sicherungsdatei wieder her, die Sie unter [Archivpfad] angeben.                                                                                                    |  |
| /q:true             | Führt den Sicherungs- oder Wiederherstellungsprozess im unbeaufsichtigten Modus aus. Es ist kein<br>Benutzereingriff erforderlich.<br>Verwenden Sie diese Option, wenn Sie die Automatisierung verwenden möchten.                                                                                                    |  |
| /e:true             | Verschlüsselt oder entschlüsselt die Sicherungsdatei.<br>Wenn Sie die Sicherung ausführen, werden Sie zum Eingeben eines Verschlüsselungspassworts<br>aufgefordert.<br>Wenn die Sicherung verschlüsselt erfolgt, müssen Sie diese Option auch bei der Ausführung des<br>Wiederherstellungstools verwenden.<br>Weitere Informationen über Verschlüsselung finden Sie unter "Passwortverschlüsselung" auf Seite<br>49. |  |

3. Führen Sie BackupandRestore.exe über die Befehlszeile mit den folgenden Optionen aus:

#### **Beispiel:**

Beim Umstieg auf einen neuen Servercomputer:

a. Navigieren Sie auf dem derzeitigen Servercomputer zu C:\Programme\HP\HP Service Virtualization Server\Server\bin und führen Sie den folgenden Befehl aus, um den Server zu sichern:

backupandrestore.exe /b:C:\Server\_backups\backup\_June17

- b. Installieren Sie den Service Virtualization-Server auf dem neuen Computer.
- c. Kopieren Sie die Sicherungsdatei vom alten Computer an dieselbe Position auf dem neuen Computer.
- d. Navigieren Sie auf dem neuen Servercomputer zu C:\Programme\HP\HP Service Virtualization Server\Server\bin und führen Sie den folgenden Befehl aus, um den Server wiederherzustellen:

backupandrestore.exe /r:C:\Server\_backups\backup\_June17

- 4. Nach dem Wiederherstellen eines Service Virtualization-Servers können Sie wie folgt vorgehen:
  - a. Stellen Sie zusätzliche Dienste erneut bereit, die in gemeinsam genutzten Repositorys gespeichert sind, wie z. B. im Dateisystem oder in ALM. Weitere Informationen finden Sie unter "Bereitstellen virtueller Dienste" auf Seite 57.
  - b. Überprüfen Sie die Gruppenmitgliedschaften für Service Virtualization-Benutzergruppen. Weitere Informationen finden Sie unter "Serverauthentifizierung" auf Seite 44.

# Kapitel 7: Starten von Service Virtualization

In diesem Abschnitt wird erläutert, wie Sie die Service Virtualization-Anwendungen starten. Weitere Informationen über die einzelnen Komponente finden Sie unter "Überblick über Service Virtualization" auf Seite 4.

| Service<br>Virtualization<br>Designer                                 | Wählen Sie im Windows-Startmenü <b>Alle Programme &gt; HP Software &gt; HP Service Virtualization &gt;</b><br>Designer 3.70 > HP Service Virtualization Designer aus.                                                                                                    |
|-----------------------------------------------------------------------|----------------------------------------------------------------------------------------------------|
| Service<br>Virtualization<br>Server                                   | <ul> <li>Ergreifen Sie eine der folgenden Maßnahmen:</li> <li>Starten des Servers als Windows-Dienst: Wählen Sie im Windows-Startmenü Alle Programme &gt; HP<br/>Software &gt; HP Service Virtualization &gt; Server 3.70 &gt; Dienste von HP Service Virtualization<br/>Server starten aus.</li> <li>Starten des Servers als eigenständige Konsolenanwendung: Wählen Sie im Windows-Startmenü Alle</li> </ul> |
|                                                                       | Programme > HP Software > HP Service Virtualization > Server 3.70 > Service Virtualization<br>Server aus.                                                                                                    |
|                                                                       | Service Virtualization Server kann gesichert oder ungesichert konfiguriert werden. Durch die gesicherte<br>Konfiguration wird ein unberechtigter Zugriff verhindert. Weitere Informationen und                                                                                                    |
|                                                                       | Konfigurationsinformationen zum Service Virtualization-Server finden Sie unter "Serverauthentifizierung"<br>auf Seite 44.                                                                                                    |
|                                                                       | Weitere Informationen zum Arbeiten mit einem Service Virtualization-Server finden Sie im <i>HP Service Virtualization-Benutzerhandbuch</i> .                                                                                                    |
| Service So starten Sie den Service Virtualization-Verwaltungs-Dienst: |                                                                                                    |
| Virtualization-<br>Verwaltung                                         | Wählen Sie auf dem Service Virtualization-Servercomputer im Windows-Startmenü Alle Programme > HP<br>Software > HP Service Virtualization > Server3.70 > Dienste von HP Service Virtualization                                                                                                    |
|                                                                       | Server starten aus.                                                                                                    |
|                                                                       | Diese Option startet sowohl den Service Virtualization-Serverdienst als auch den Service Virtualization-<br>Verwaltungs-Dienst.                                                                                                    |
|                                                                       | So greifen Sie auf die Service Virtualization-Verwaltung zu:                                                                                                    |
|                                                                       | Öffnen Sie ein Browserfenster und geben Sie einen der folgenden URLs ein:                                                                                                    |
|                                                                       | Den Service Virtualization-Verwaltung-URL:                                                                                                    |
|                                                                       | https:// <service -hostname="" oder="" server-ip-adresse="" virtualization="">:<service virtualization-<br="">Verwaltung Port&gt;</service></service>                                                                                                    |
|                                                                       | Standardmäßig wird für die Service Virtualization-Verwaltung der Port 6086 verwendet.                                                                                                    |
|                                                                       | Den Service Virtualization Server-URL:                                                                                                    |
|                                                                       | <service -hostname="" oder="" server-ip-adresse="" virtualization="">:<http https-<="" th=""></http></service>                                                                                                    |

#### Portnummer>/management

Weitere Informationen über Service Virtualization-Netzwerkports finden Sie unter "Service VirtualizationTCP-Ports – Übersicht" auf Seite 30.

# Kapitel 8: Bereitstellen virtueller Dienste

Dieses Kapitel umfasst die folgenden Themen:

| • | Bereitstellen virtueller Dienste      | -58 |
|---|---------------------------------------|-----|
| • | Bereitstellen von virtuellen Diensten | 59  |

### Bereitstellen virtueller Dienste

Es gibt mehrere Möglichkeiten zum Bereitstellen von virtuellen Diensten auf dem Service Virtualization-Server:

**Pro Projekt.** Im Service Virtualization-Designer können Sie ein Projekt öffnen und einem Service Virtualization-Server zuweisen. Alle Dienste im Projekt werden auf dem angegebenen Server bereitgestellt. Weitere Informationen finden Sie im *HP Service Virtualization-Benutzerhandbuch*.

**Pro Server.** Als Administrator des Service Virtualization-Servers können Sie den Resource Manager zum Bereitstellen von virtuellen Diensten nutzen.

Der Resource Manager ist ein Befehlszeilentool, mit dem Sie Dienste in mehreren Projekten bereitstellen können, ohne dass Sie jedes Projekt im Designer öffnen müssen. Sie können Dienste bereitstellen, die im Dateisystem oder in ALM gespeichert sind.

Hinweis: Das Resource Manager-Bereitstellungstool erfordert keine Installation des ALM-Clients.

Das Resource Manager-Bereitstellungstool kann Dienste über die folgenden Dateitypen bereitstellen:

- Ein Virtualisierungsprojekt (.vproj-Dateien). Die .vproj-Datei enthält Informationen über alle im Projekt enthaltenen Projektentitäten (virtuelle Dienste, Dienstbeschreibungen, Simulationsmodelle usw.).
- Ein Projektarchiv (.vproja-Dateien). Eine .vproja-Archivdatei wird erstellt, wenn Sie ein Projekt aus dem Service Virtualization-Designer exportieren.

Der Resource Manager eignet sich insbesondere für den Aktualisierungsprozess. Wenn Sie den Service Virtualization-Server auf eine neue Version aktualisieren, wird die Bereitstellung aller Dienste aufgehoben. Nachdem die neue Version installiert ist, müssen Sie alle virtuellen Dienste erneut bereitstellen.

Sie führen den Resource Manager über die Befehlszeile auf einem Service Virtualization-Server aus. Sie können Dienste auf demselben Computer oder auf einem beliebigen Service Virtualization-Server auf einem anderen Netzwerkcomputer bereitstellen.

**Hinweis:** Sie können Dienste auch mithilfe der Service Virtualization-Verwaltung auf Ihrem Server bereitstellen. Weitere Informationen über die Service Virtualization-Verwaltung finden Sie im *HP Service Virtualization-Benutzerhandbuch*.

Weitere Informationen über die Verwendung des Resource Manager-Bereitstellungstools finden Sie unter "Bereitstellen von virtuellen Diensten" auf der nächsten Seite.

### Bereitstellen von virtuellen Diensten

Sie können virtuelle Dienste, die sich im Dateisystem oder in ALM befinden, auf einem beliebigen Service Virtualization-Server bereitstellen.

**Hinweis:** Der Bereitstellungsprozess generiert eine Protokolldatei, die für jede Entität angibt, ob die Bereitstellung erfolgreich war oder fehlgeschlagen ist. Die Protokolldatei befindet sich im Protokollordner von Service Virtualization Server oder Designer, den Sie über das Windows-Startmenü aufrufen können.

- 1. Ergreifen Sie eine der folgenden Maßnahmen:
  - Öffnen Sie auf dem Service Virtualization-Server eine Eingabeaufforderung. Navigieren Sie zum Verzeichnis \bin im Installationsordner von Service Virtualization Server. Standardmäßig lautet der Pfad C:\Programme\HP\HP Service Virtualization Server\Server\bin.
  - Öffnen Sie auf dem Service Virtualization-Designer-Computer eine Eingabeaufforderung. Navigieren Sie zum Verzeichnis \bin im Installationsordner von Service Virtualization Designer. Standardmäßig lautet der Pfad C:\Programme\HP (x86)\HP Service Virtualization Designer\Designer\bin.
- 2. Führen Sie **ResourceManager.exe -deploy** über die Befehlzeile aus und verwenden Sie dabei die folgenden Optionen:

| Option                       | Beschreibung                                                                                                    |
|------------------------------|----------------------------------------------------------------------------------------------------|
| Optionen für Quelle und Ziel |                                                                                                    |
| /f [Quellenpfad]             | <ul> <li>Quellenpfad. Der Pfad zur Projektdatei (.vproj) oder Projektarchivdatei (.vproja).</li> <li>Wenn Sie einen Ordner angeben, werden alle Dienste in diesem Ordner bereitgestellt.</li> <li>Die Dateien können sich im Dateisystem oder in ALM befinden.</li> <li>Zum Angeben einer in ALM gespeicherten Ressource verwenden Sie das folgende Format: Resources\[Pfad zur Datei oder zum Ordner].<br/>Beispiel: Resources\[Pfad zur Datei oder zum Ordner].</li> <li>Tipp: Zum Suchen und Kopieren eines ALM-Ordnerpfads im Designer wählen Sie im Hauptmenü Datei &gt; Projekt/Lösung öffnen aus.<br/>Wählen Sie in der Seitenleiste die ALM-Ressourcen aus und navigieren Sie zum gewünschten Ordner. Kopieren Sie den Pfad aus dem Feld Suchen in.</li> </ul> |

**Hinweis:** Wenn ein Argument Leerzeichen enthält, muss es in Anführungszeichen eingeschlossen werden. Beispiel: "Resources\My Project".

| Option                                    | Beschreibung                                                                                                    |
|-------------------------------------------|----------------------------------------------------------------------------------------------------|
| /sa [Server-URL]                          | <b>Server-URL.</b> Geben Sie den Service Virtualization-Server an, auf dem die Dienste bereitgestellt werden sollen.                                                                                                    |
|                                           | Standardmäßig versucht Service Virtualization, die Dienste auf dem im Projekt<br>angegebenen Server bereitzustellen. Verwenden Sie die Option /sa, wenn Sie<br>einen anderen Server für die Bereitstellung der Dienste angeben möchten.           |
| /sau [Benutzer]                           | Benutzer. Ein Benutzerkonto mit Zugriff auf den Service Virtualization-Server.                                                                                                    |
| /sapw [Passwort]                          | <b>Passwort.</b> Das Benutzerpasswort für den Zugriff auf den Service<br>Virtualization-Server. Bei dem Passwort wird die Groß- und Kleinschreibung<br>beachtet.                                                                                  |
| /ppw<br>[Projektverschlüsselungspasswort] | <b>Projektverschlüsselungspasswort.</b> Geben Sie zum Bereitstellen eines verschlüsselten Projekts das Projektverschlüsselungspasswort ein.                                                                                                    |
|                                           | Weitere Informationen über Verschlüsselung finden Sie unter<br>"Passwortverschlüsselung" auf Seite 49.                                                                                                    |
| /simulate                                 | Stellt die Dienste bereit und versetzt sie in den Simulationsmodus.                                                                                                    |
| /skip                                     | Dienste, die bereits bereitgestellt wurden, werden nicht erneut bereitgestellt.<br>Verwenden Sie diese Option beispielsweise, wenn Sie das Bereitstellungstool<br>für einen Ordner ausführen, der einige bereits bereitgestellte Dienste enthält. |
| ALM-Verbindungsoptionen                   |                                                                                                    |
| /s [ALM-URL]                              | <b>ALM URL.</b> Der URL des ALM Servers im folgenden Format: <alm server-ip-<br="">Adresse oder -Hostname&gt;:<portnummer>/qcbin. Der Pfad muss mit /qcbin<br/>enden.</portnummer></alm>                                                          |
| /d [ALM-Domäne]                           | ALM-Domäne. Der Name der ALM-Domäne, in der sich die Dateien befinden.                                                                                                    |
| /p [ALM-Projekt]                          | ALM Projekt. Der Name des ALM-Projekts, in dem sich die Dateien befinden.                                                                                                    |
| /u [ALM-Benutzer]                         | ALM-Benutzer. Der ALM-Benutzer für die ALM-Verbindung.                                                                                                    |
| /pw [ALM-Benutzerpasswort]                | <b>ALM-Benutzerpasswort.</b> Das Passwort für den ALM-Benutzer. Bei dem Passwort wird die Groß- und Kleinschreibung beachtet.                                                                                                    |

#### **Beispiel:**

ResourceManager.exe -deploy /f Resources\MyVirtualProject /s
http://MyALMServer:8080/qcbin /d Default /p MyProject /u alex\_alm /pw
alexalex11 /sa https://demoserv:6085/management /sau alex /sapw alexalex11

Dieser Befehl stellt Dienste bereit, die sich auf dem ALM Server http://MyALMServer:8080/qcbin in der Domäne Default im Projekt MyProject im Modul

**Resources** im Ordner **MyVirtualProject** befinden.

Die Dienste werden auf dem Service Virtualization-Server **https://demoserv:6085/management** bereitgestellt.